## DFS NAMEMSPACE AND REPLICATION

**SERVER 2012** 

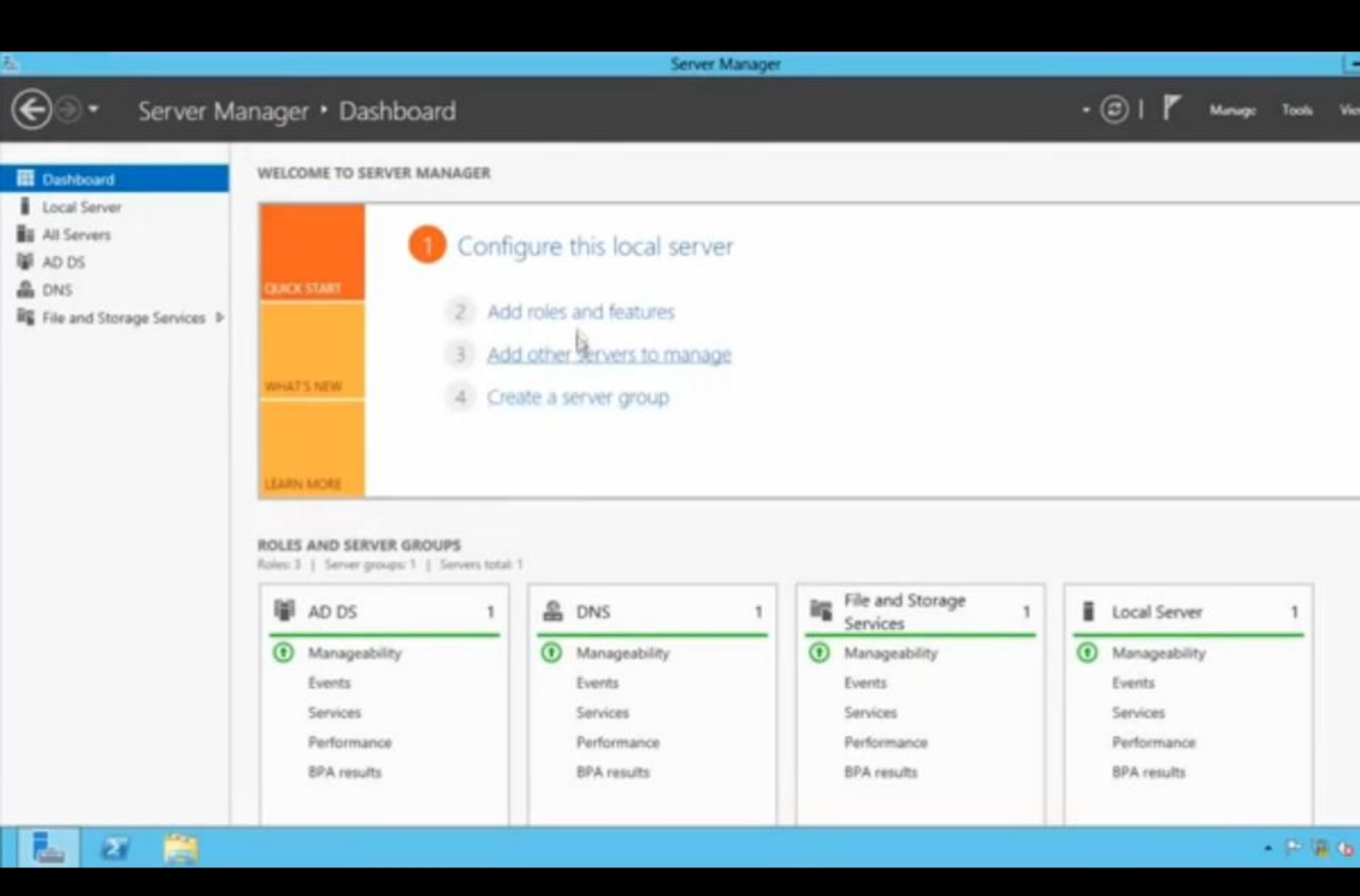

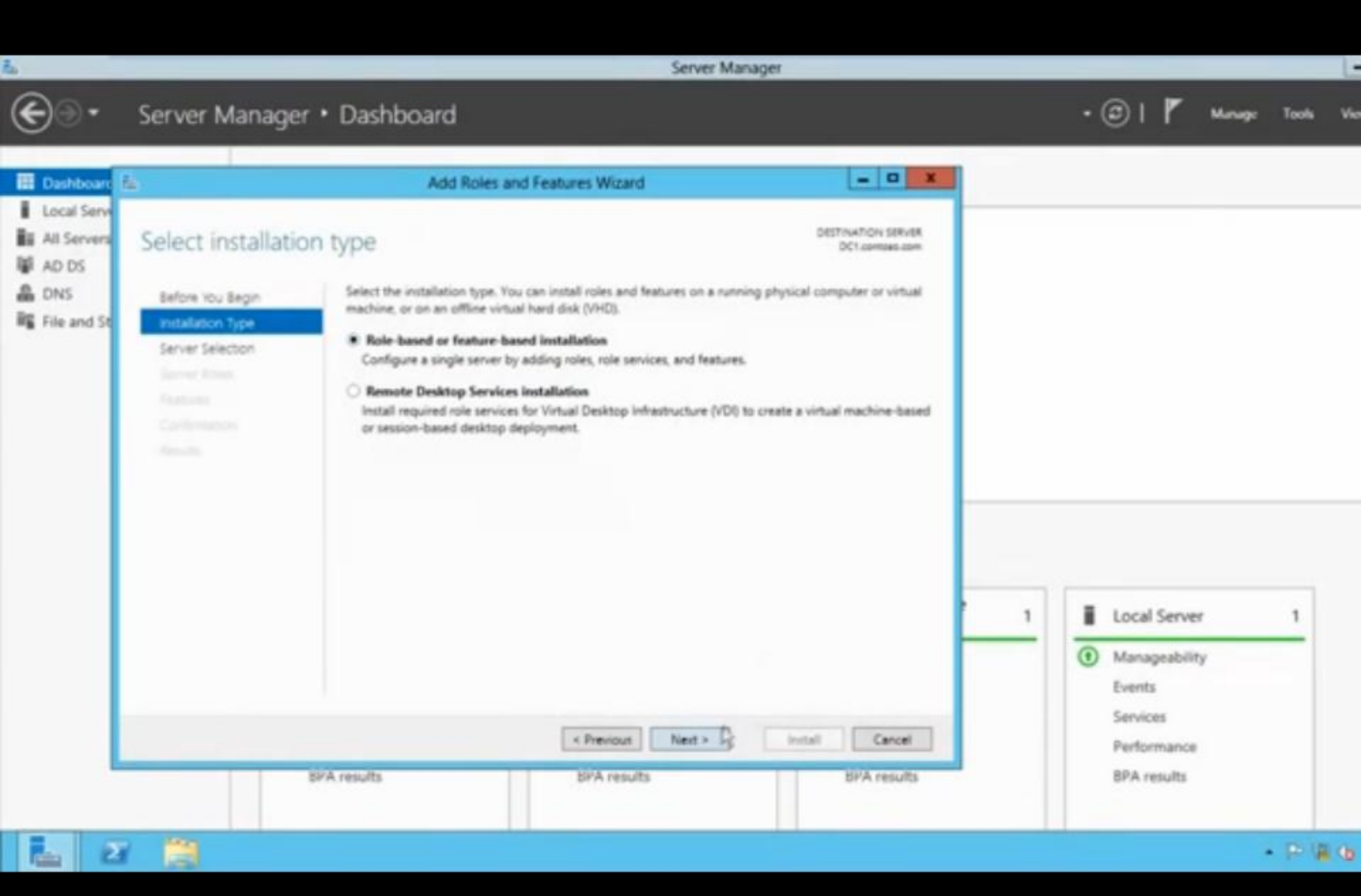

| la la                                                       |                                                                                                    | Server Manager                                                                                                    |                        |                                                                                     |     |
|-------------------------------------------------------------|----------------------------------------------------------------------------------------------------|----------------------------------------------------------------------------------------------------|------------------------|-------------------------------------------------------------------------------------|-----|
| €⊜∙                                                         | Server Manager                                                                                                    | Dashboard                                                                                                    |                        | • 🗊   🚩 Manage Tools                                                                | Vie |
| III Dashboare                                               | 2                                                                                                    | Add Roles and Features Wizard                                                                                                    | - 0 ×                  |                                                                                     |     |
| Local Servers<br>All Servers<br>AD DS<br>DNS<br>File and St | Select destination<br>Before You Begin<br>Installation Type<br>Server Selection<br>Server Roles<br>Features<br>Confidentiation | DESTINATION DESTINATION DESTINATION Select a server or a virtual hard disk on which to install roles and features.  Select a server from the server pool Select a virtual hard disk Server Pool Fifter Fifter Name IP Address Operating System DC1.coetoso.com I92.168.0.1 Microsoft Windows Server 2012 Datacenter                                                                                                    |                        |                                                                                     |     |
|                                                             |                                                                                                    | 1 Computer(s) found       This page shows servers that are running Windows Server 2012, and that have been added       Add Servers command in Server Manager. Offline servers and newly-added servers from with collection is still incomplete are not shown.       Image: Collection is still incomplete are not shown.       Image: Collection incomplete are not shown. | by using the hich data | Local Server 1<br>Manageability<br>Events<br>Services<br>Performance<br>BPA results |     |

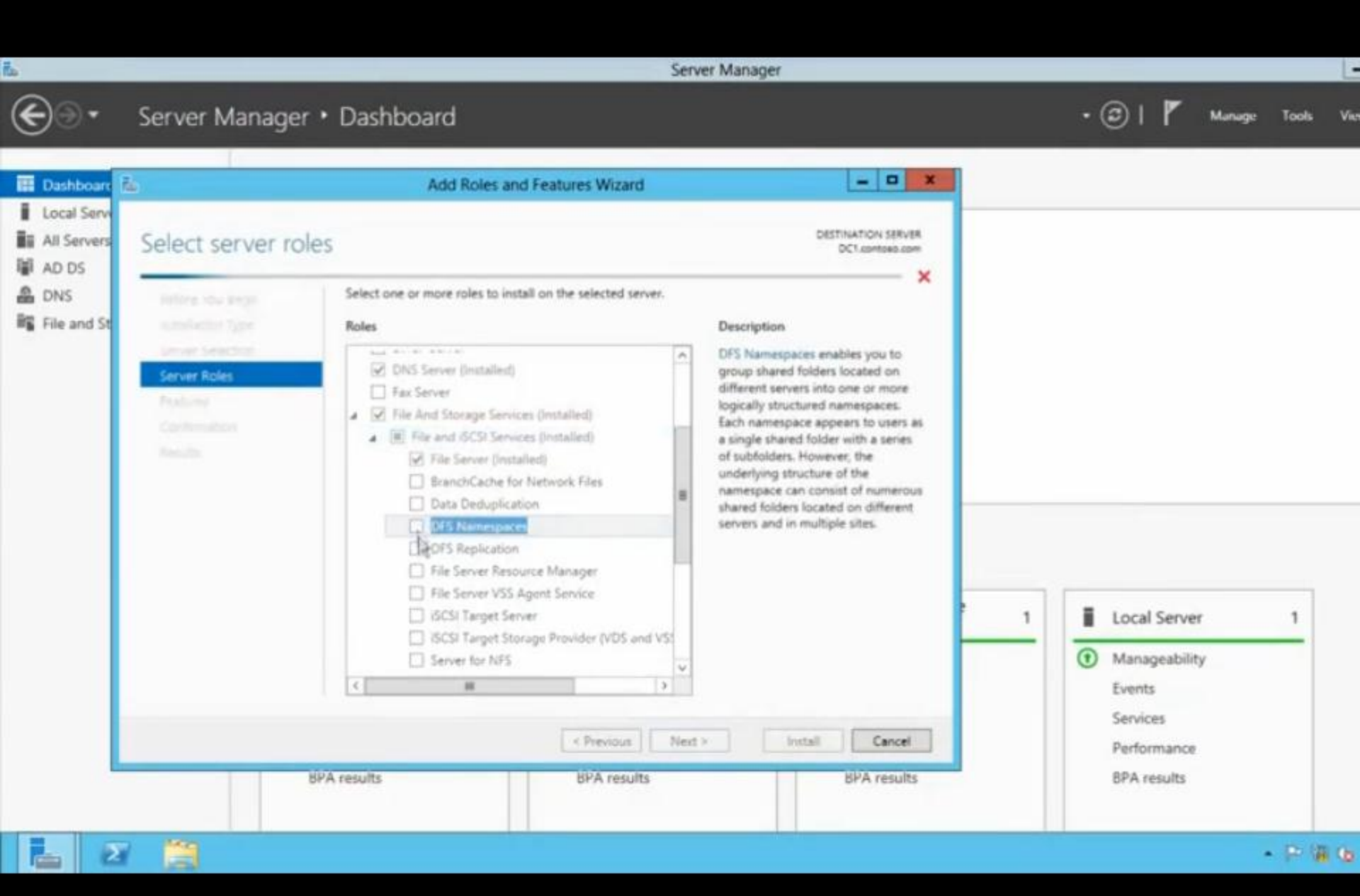

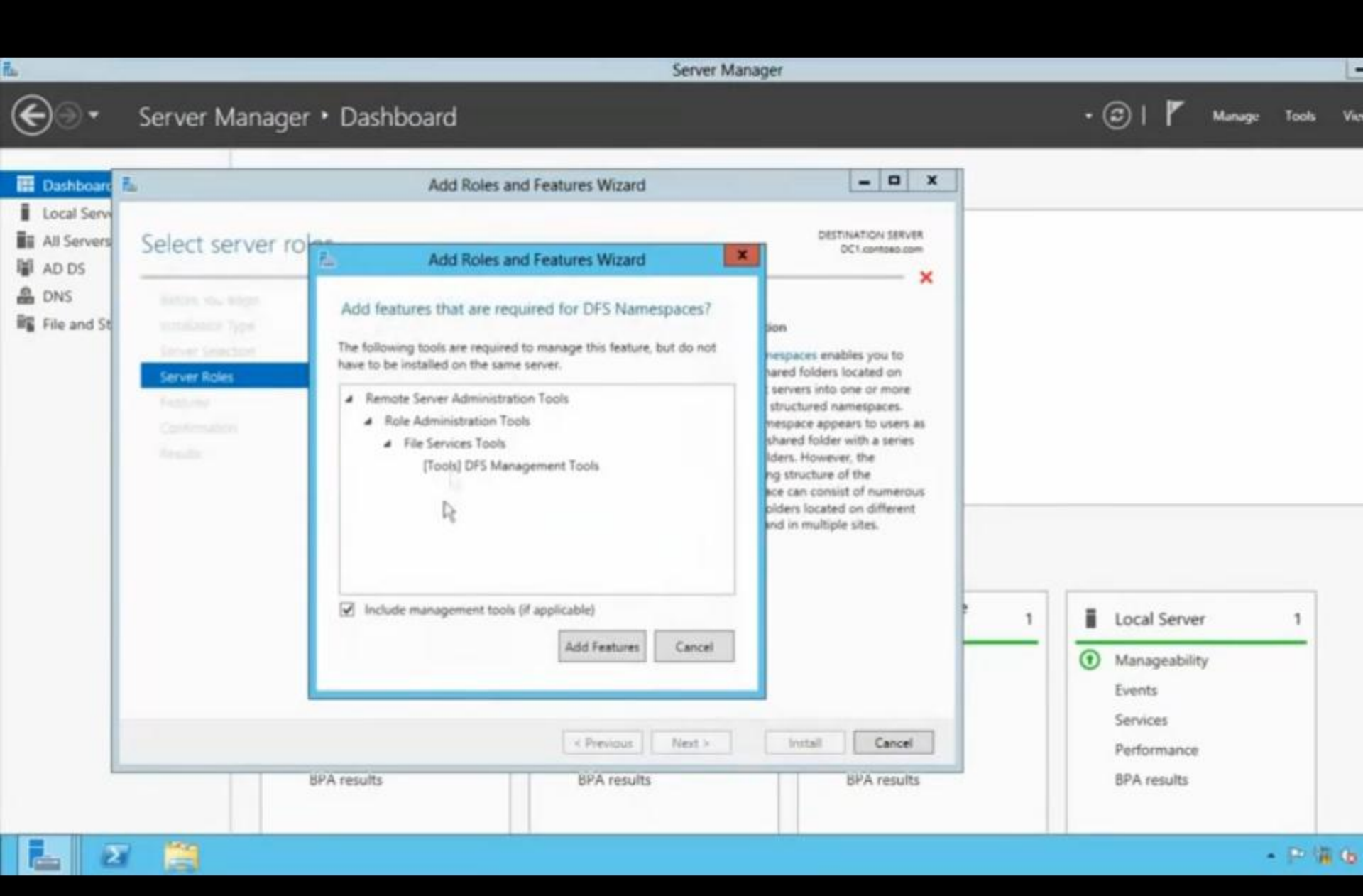

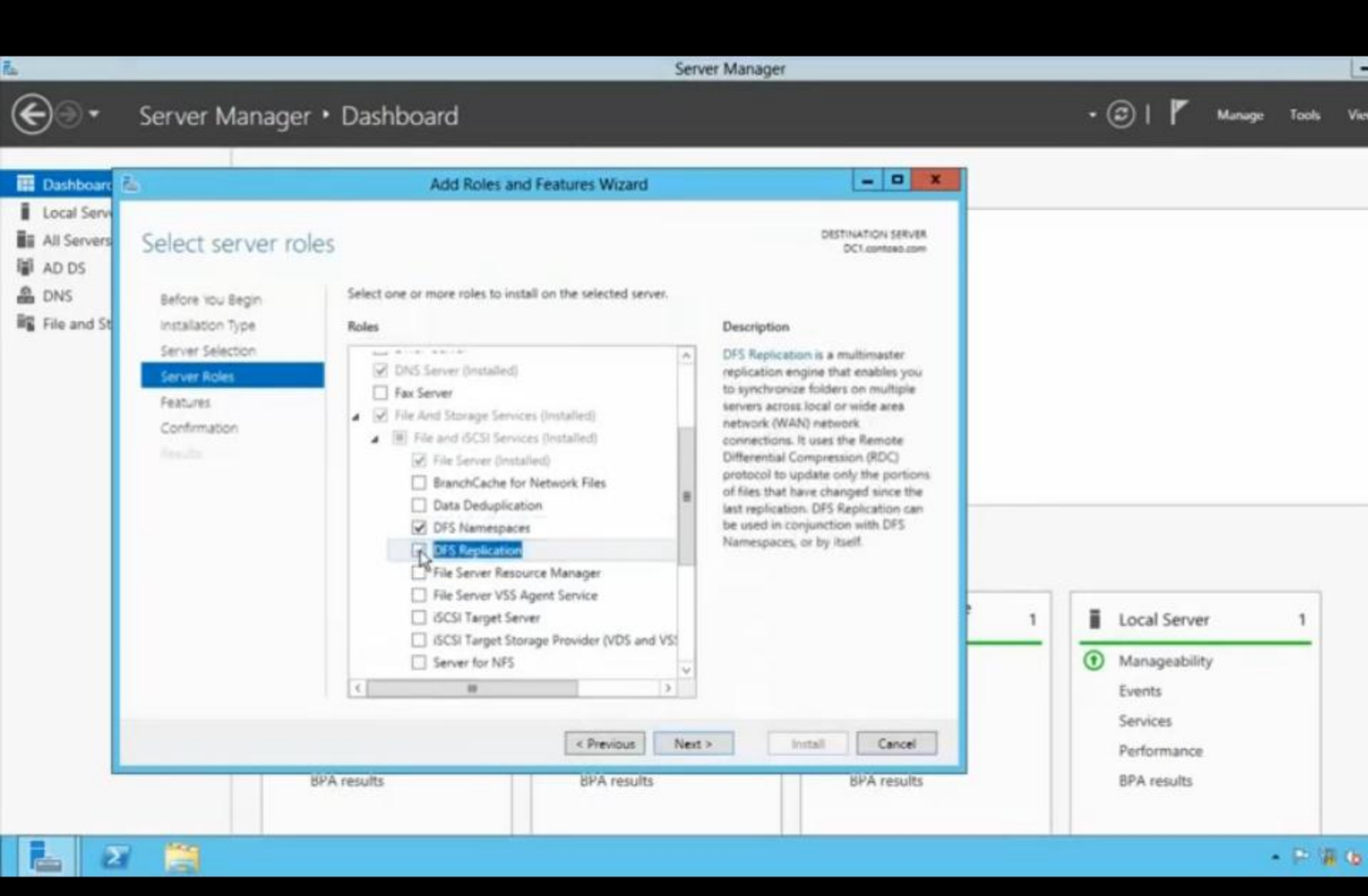

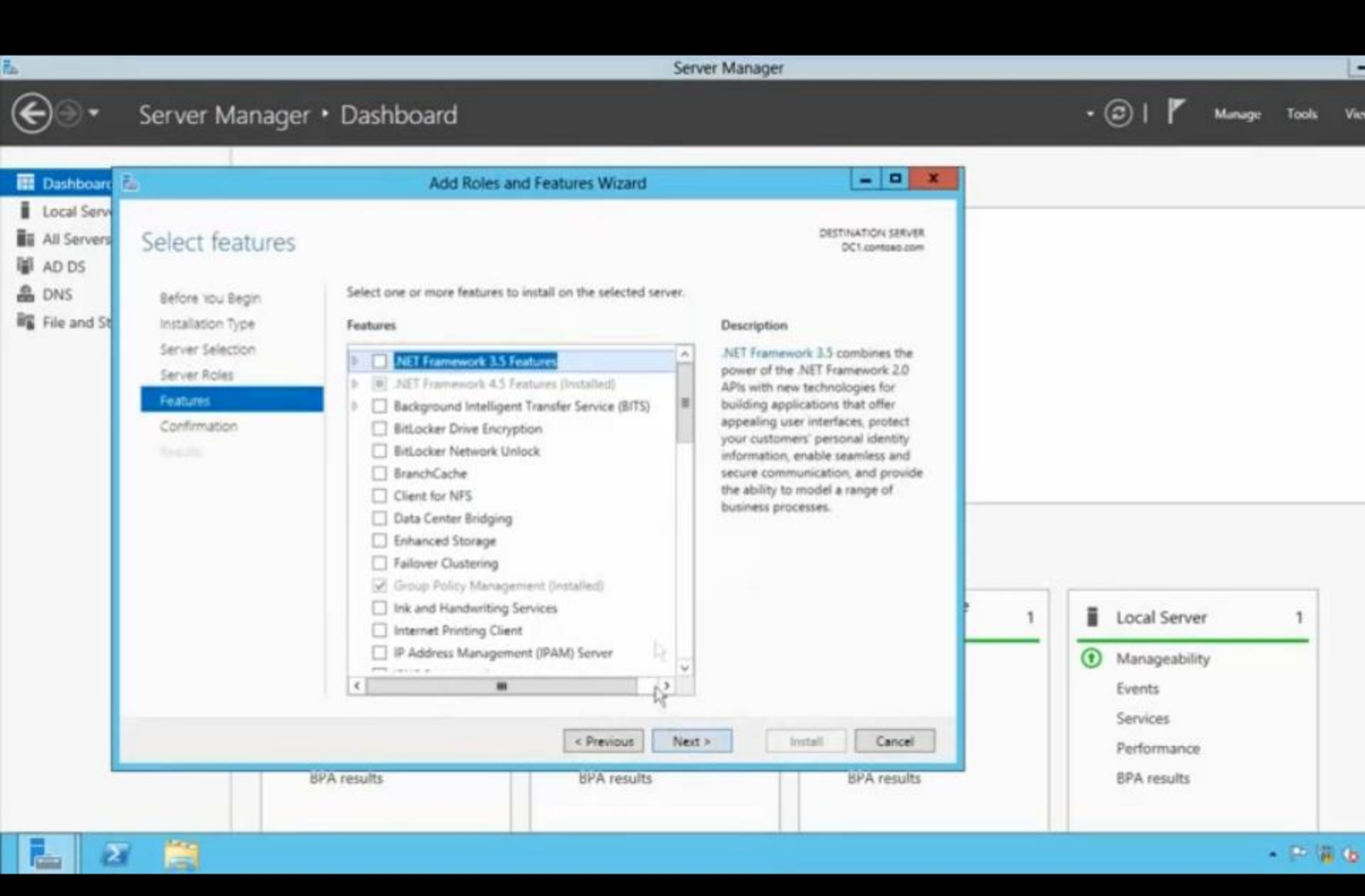

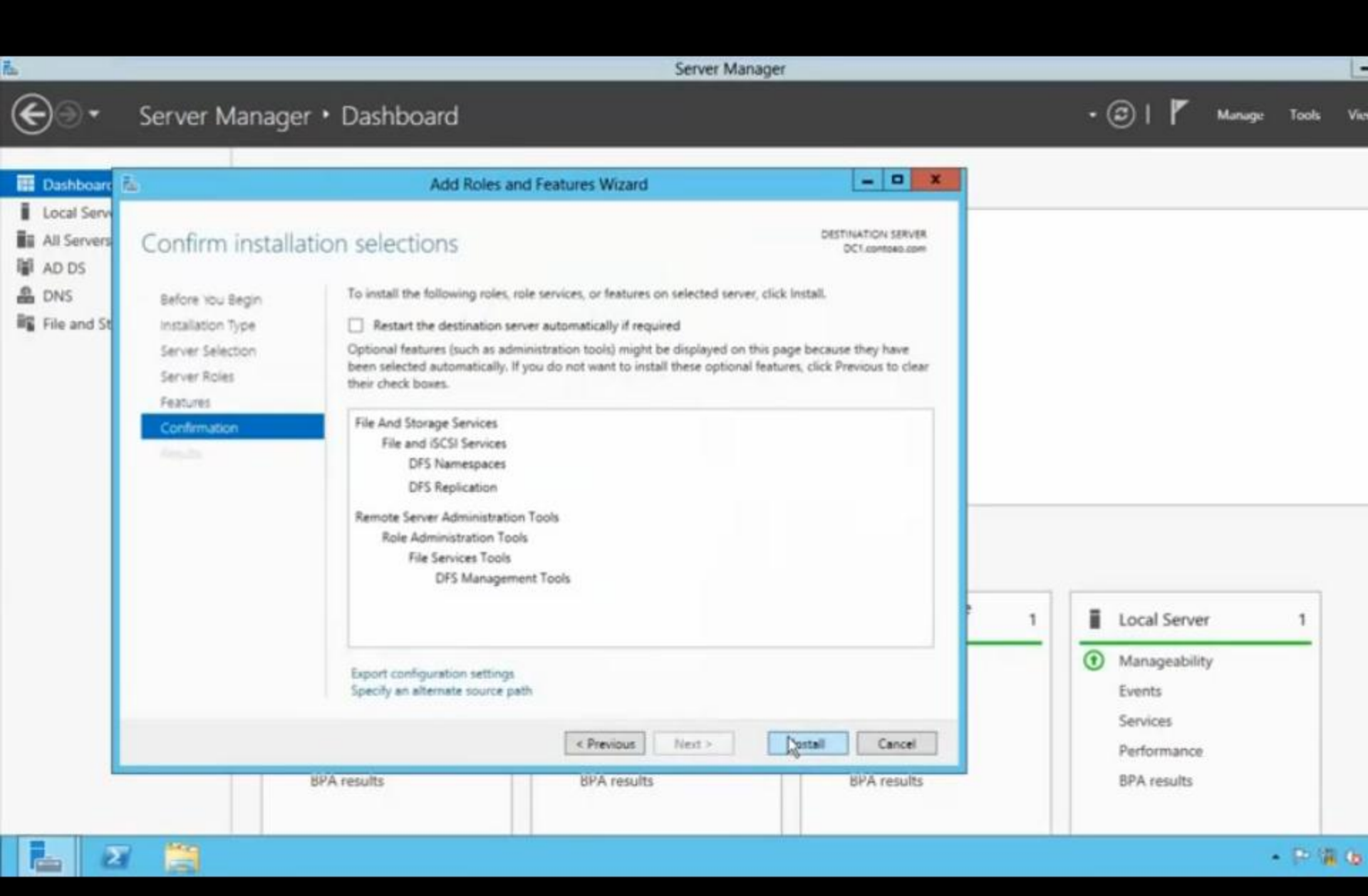

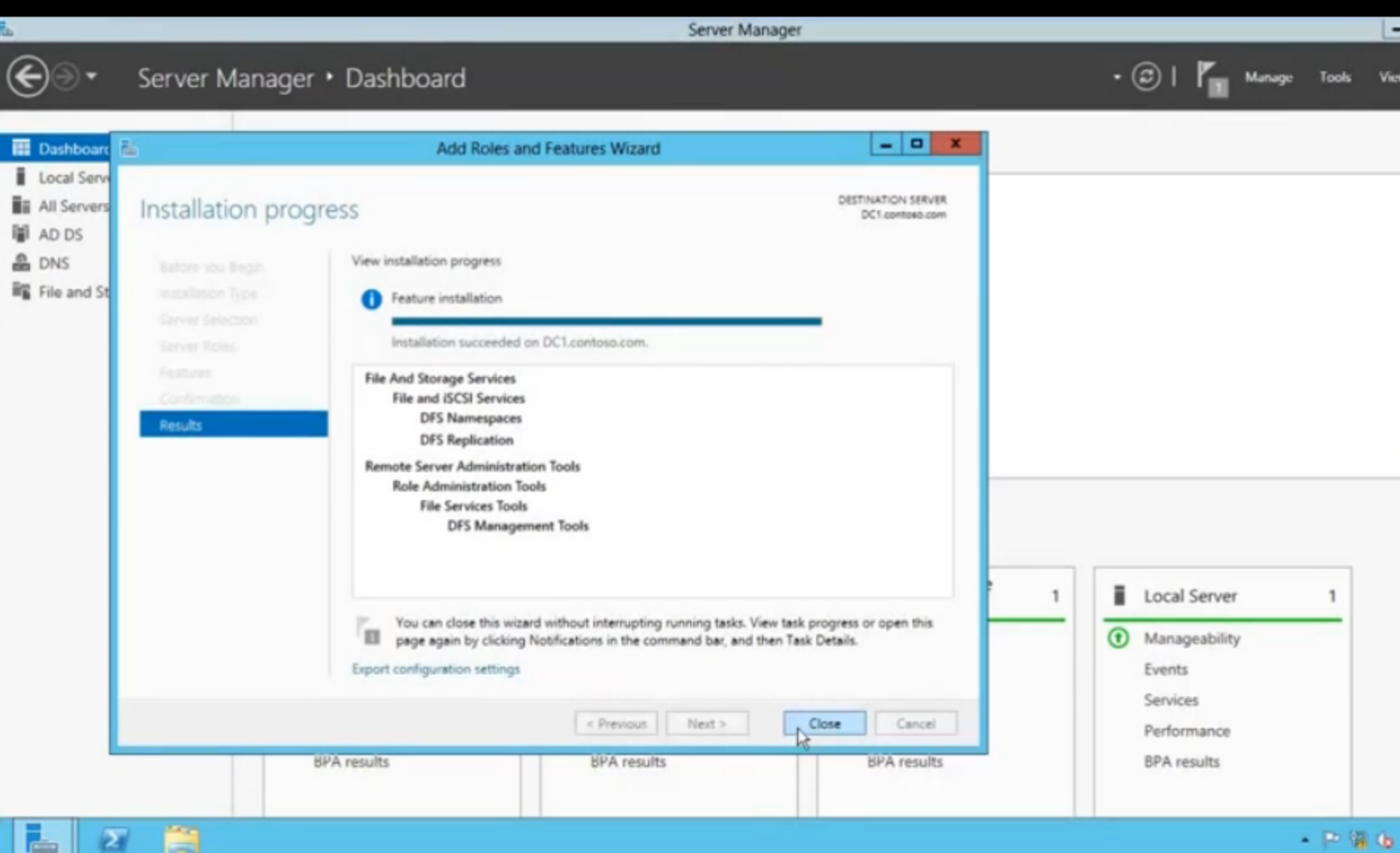

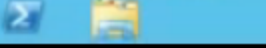

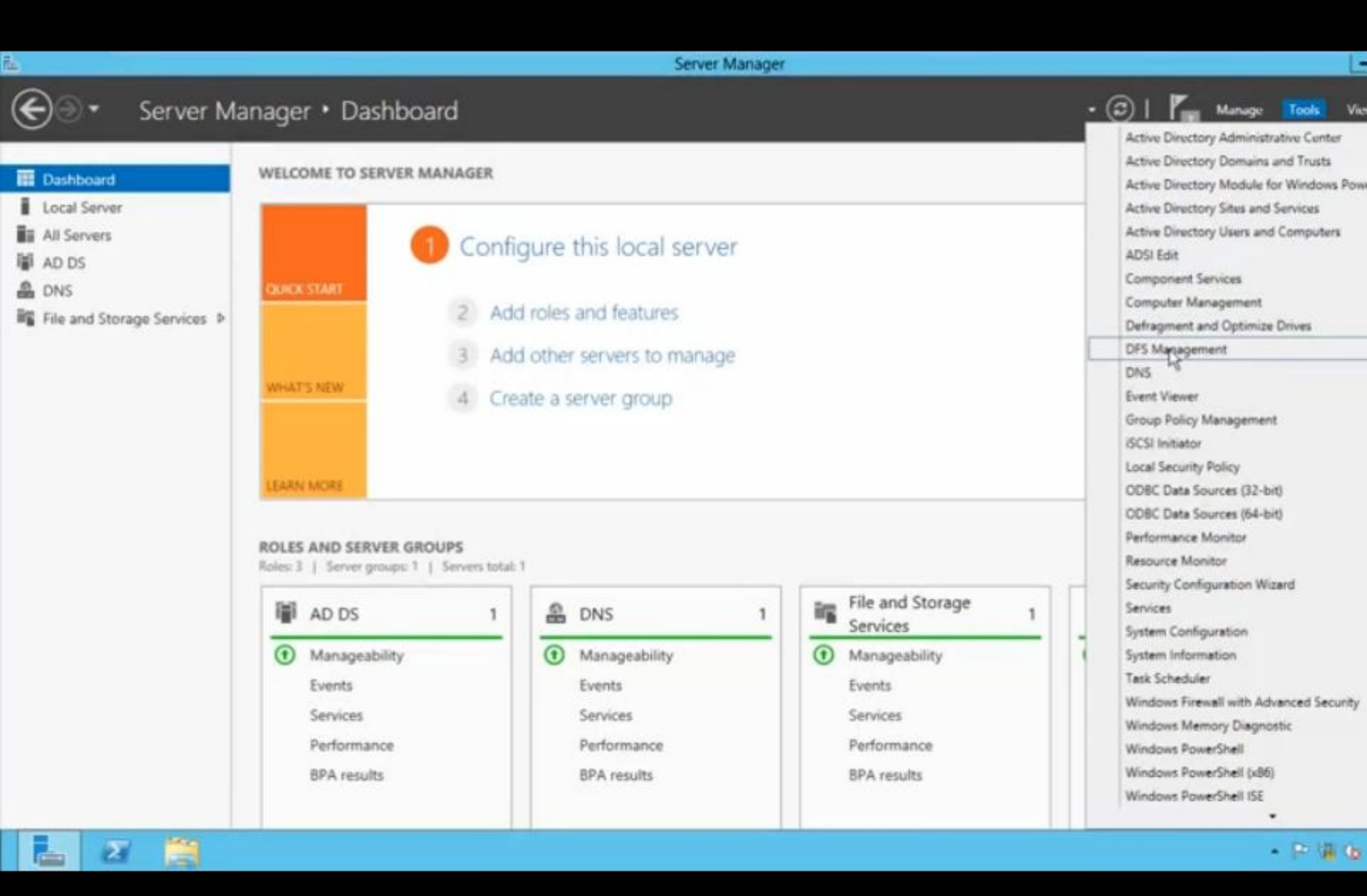

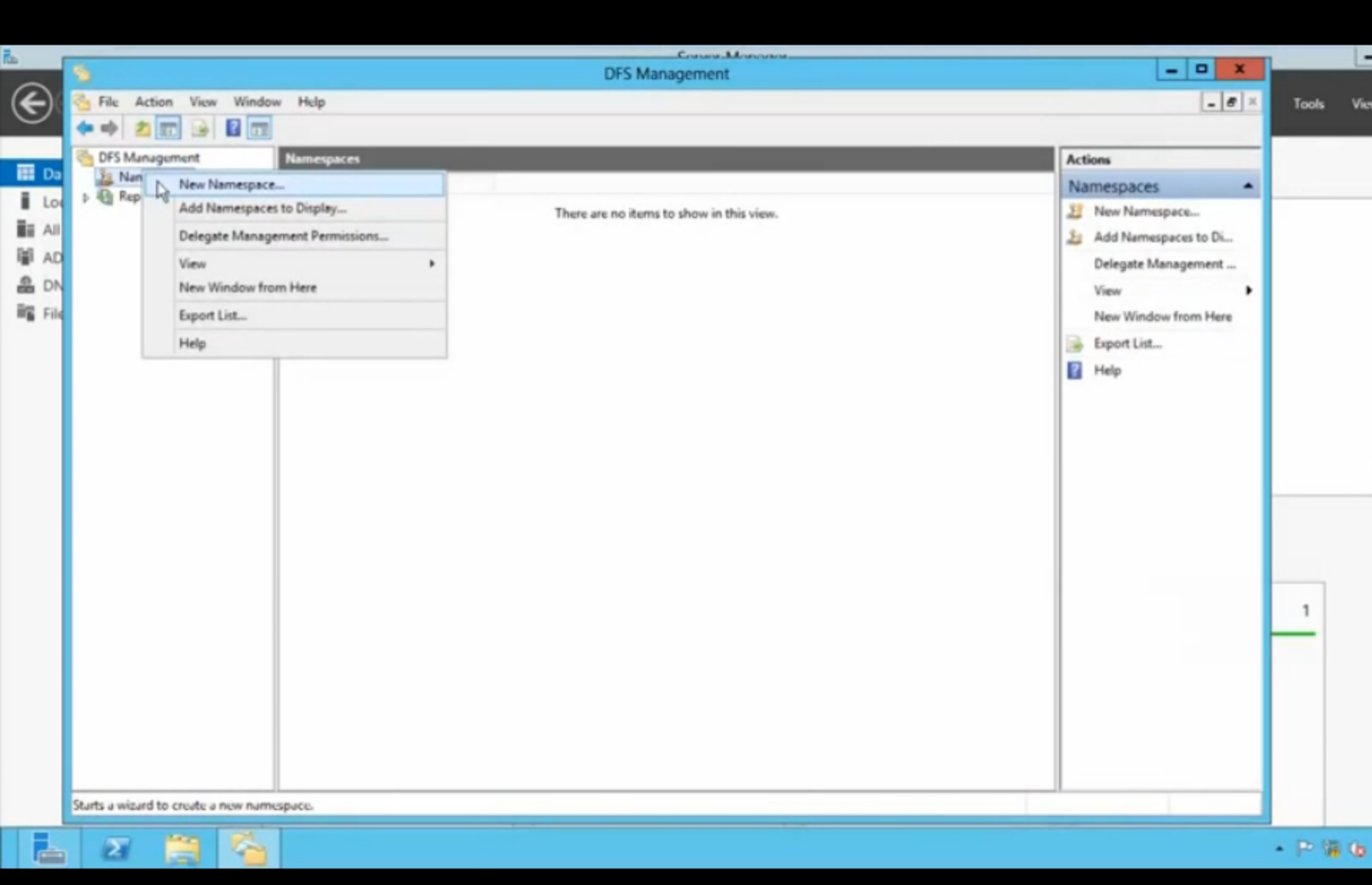

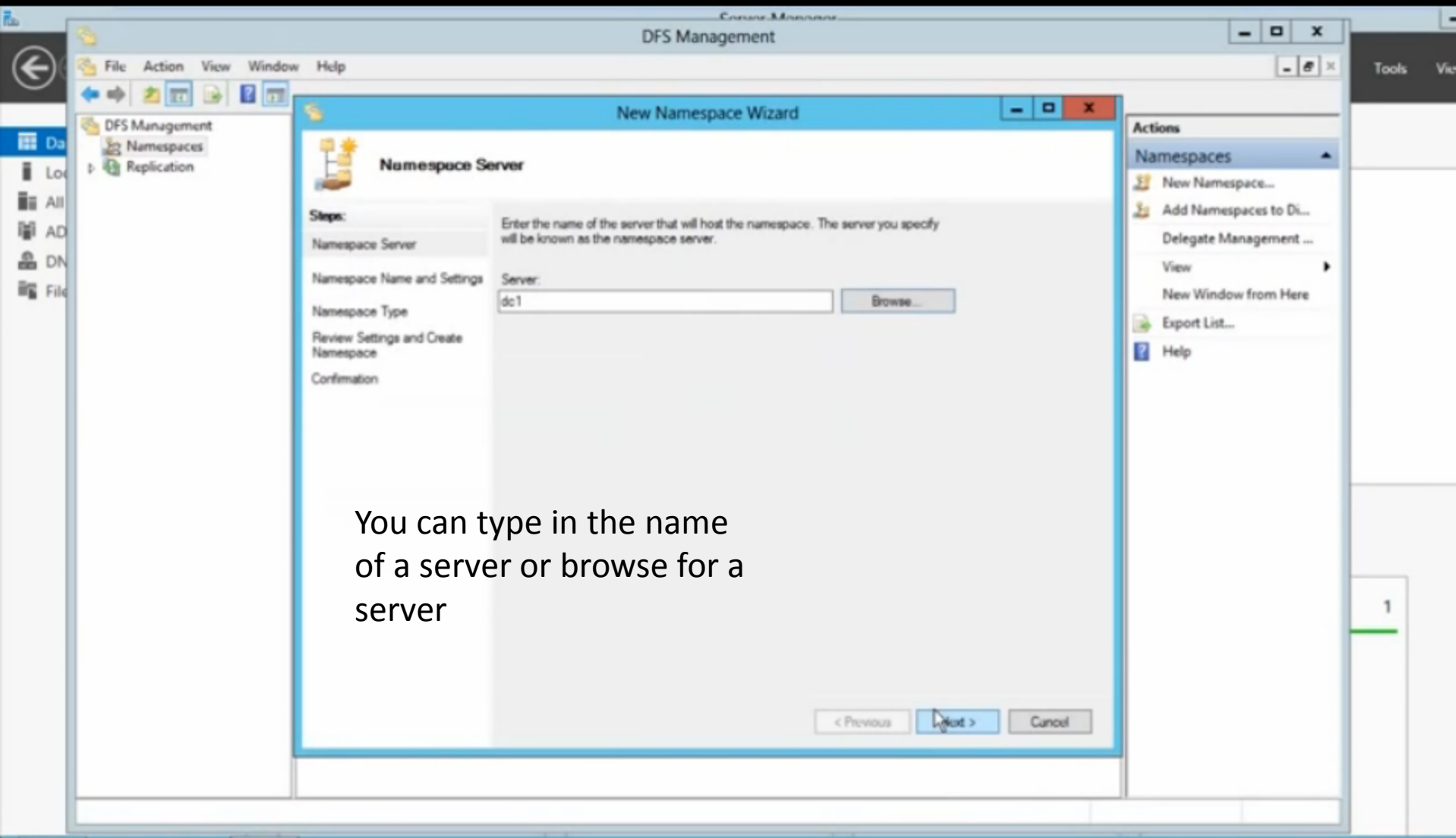

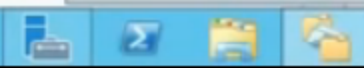

- 🏱 🗑 😘

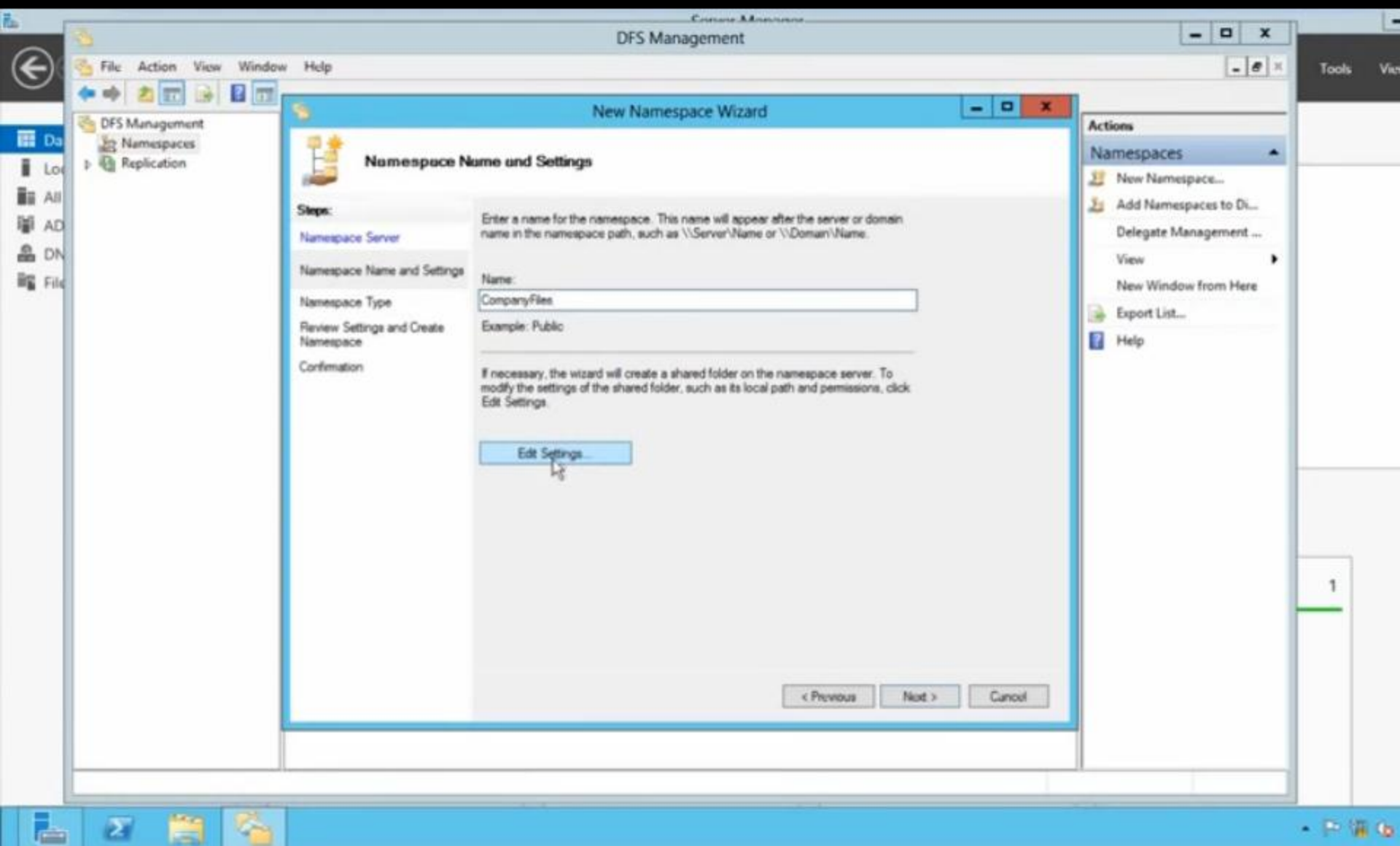

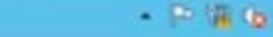

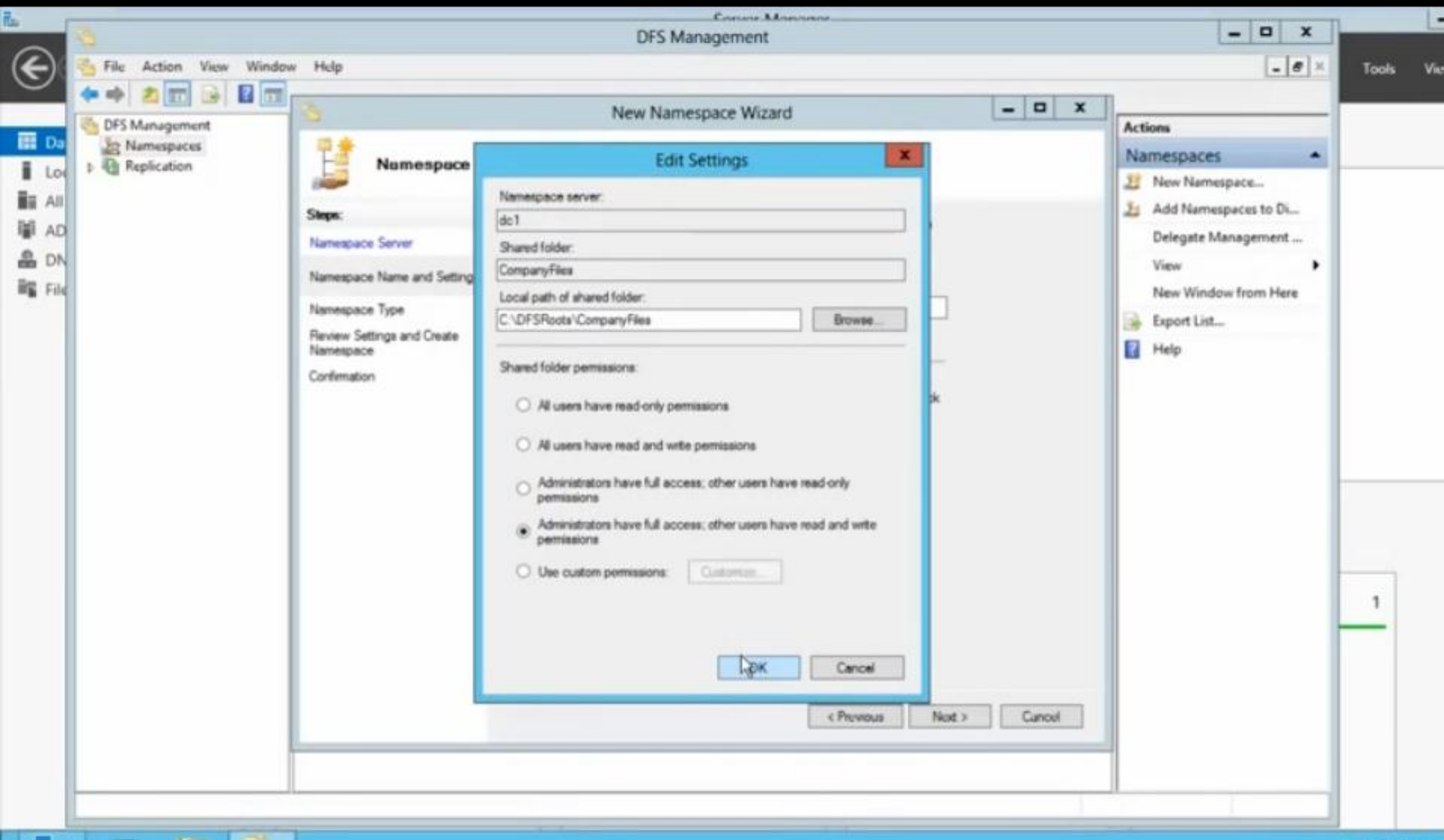

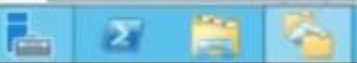

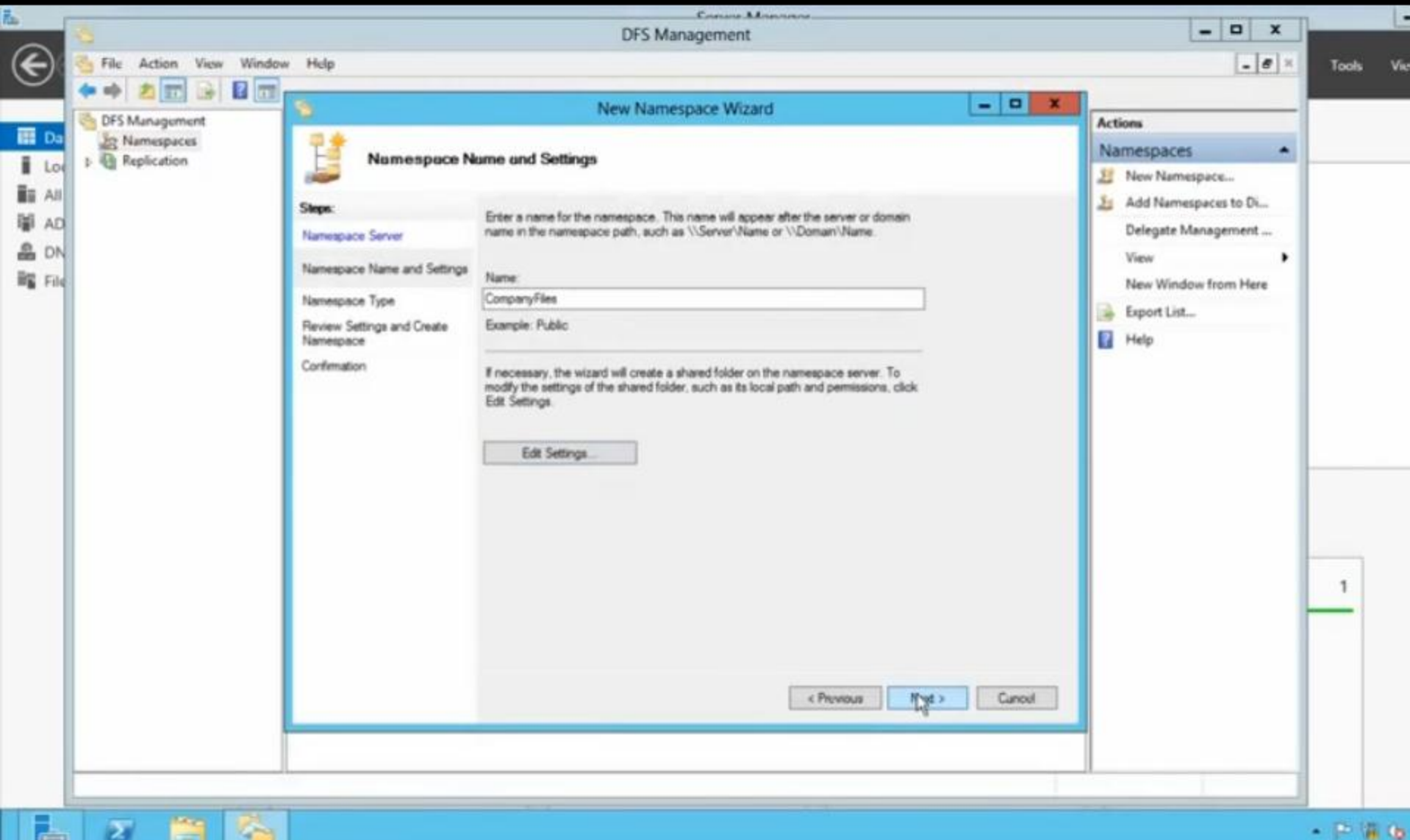

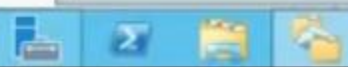

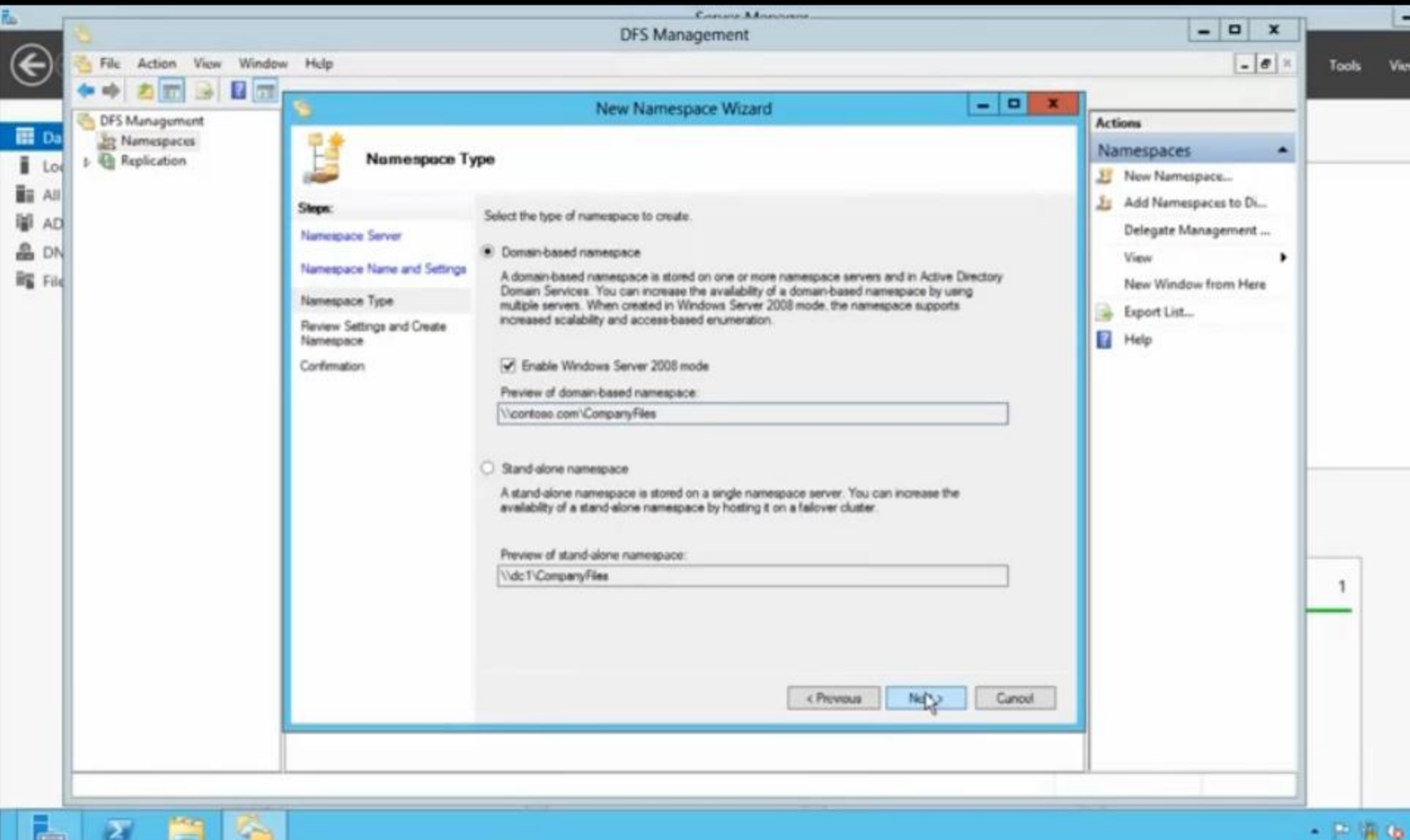

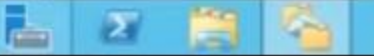

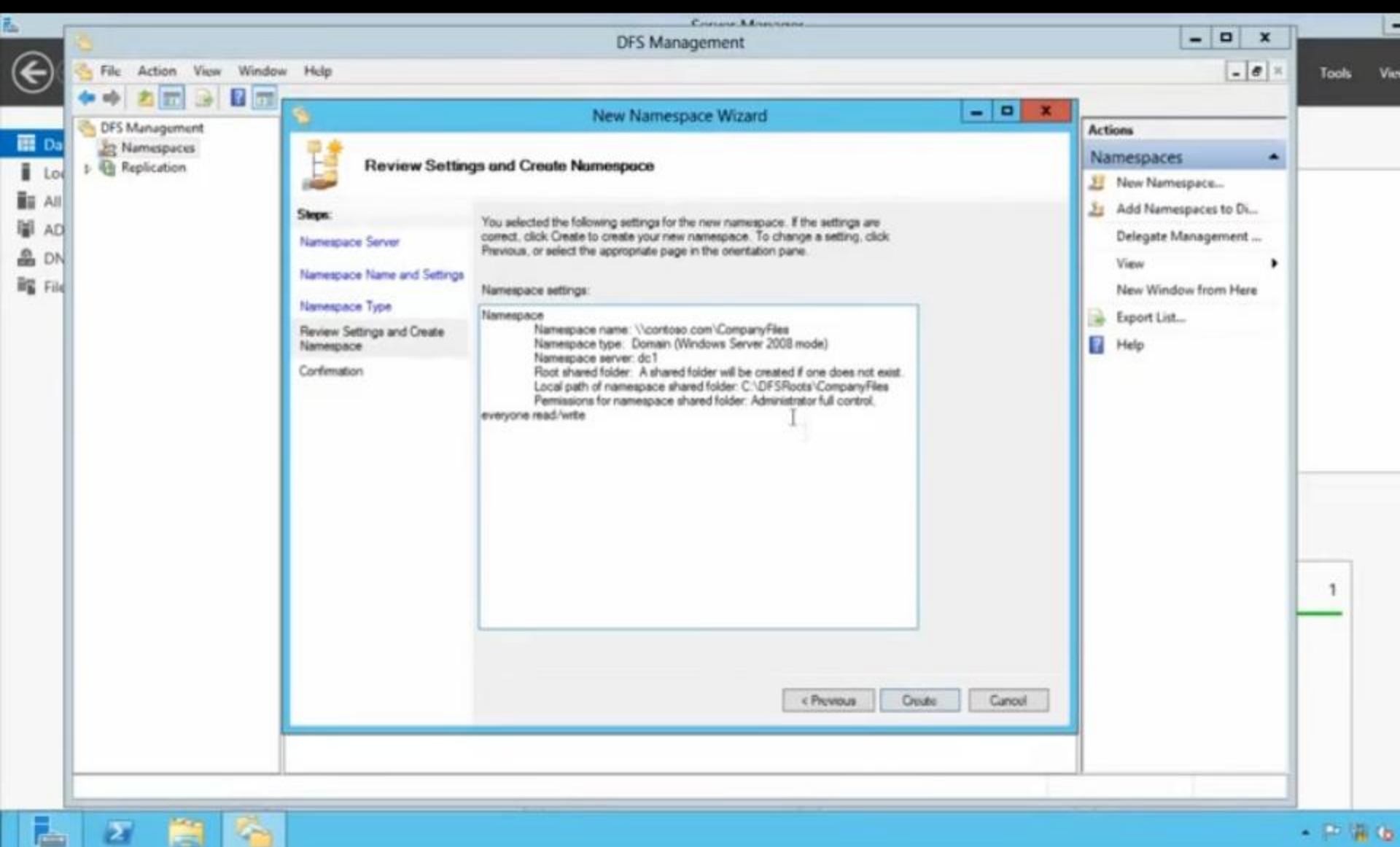

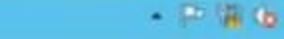

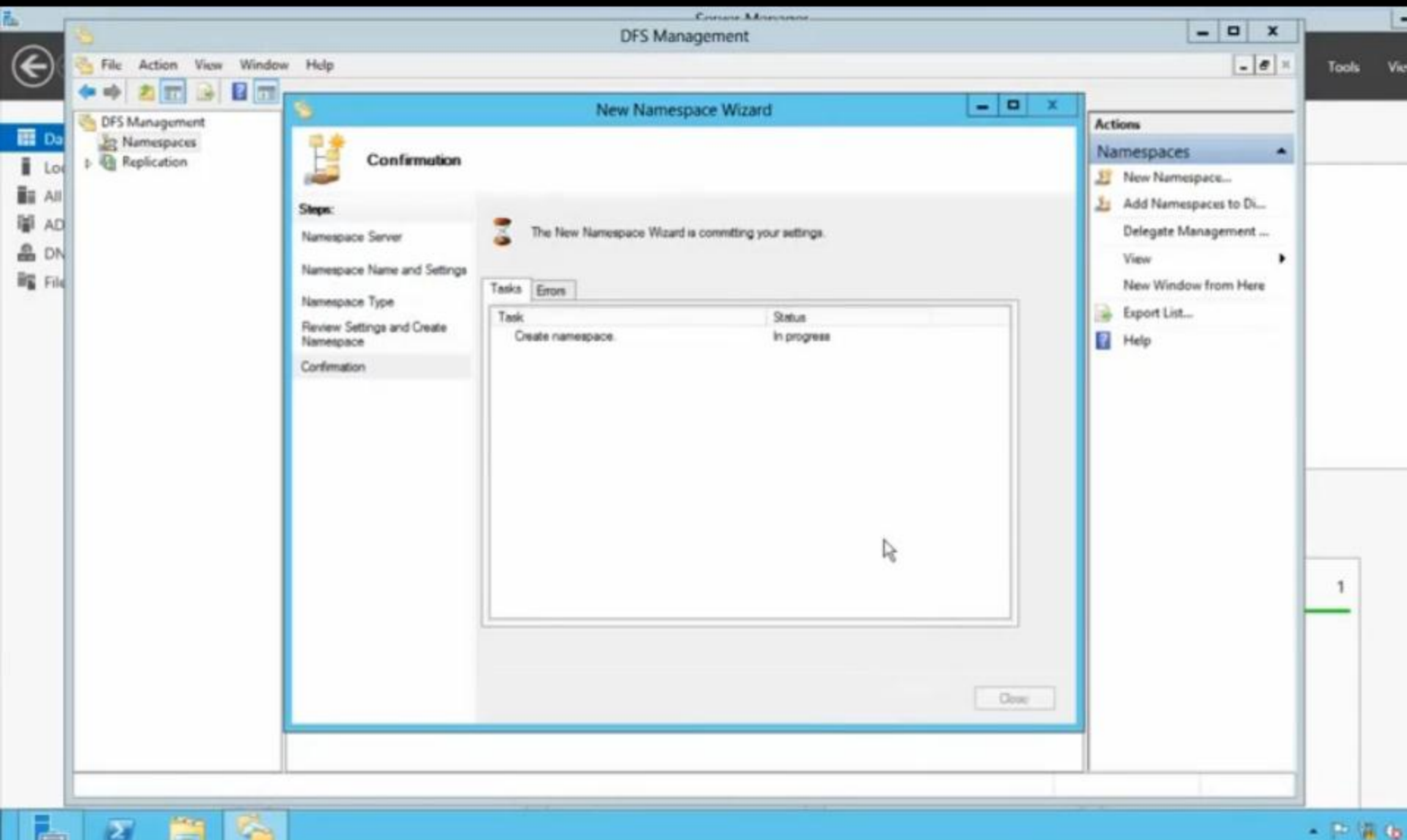

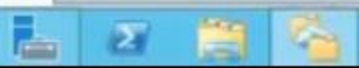

| i.                                                       | Course Manues                                                                                                    |                                                           |           |
|----------------------------------------------------------|----------------------------------------------------------------------------------------------------|-----------------------------------------------------------|-----------|
| E                                                        | DFS Management                                                                                                    | _ 0 ×                                                     | Tools Vie |
| 日本<br>日本<br>日本<br>日本<br>日本<br>日本<br>日本<br>日本<br>日本<br>日本 | Dr5 Munespaces     Normespaces     Normespaces     Normespace Server Delegation Search     Detine      Type Name     Name     Nam     Name     Name     Name     Nam     Name     Nam     Name     N | Actions          \\contoso.com\Comp         Image: Server | 1         |
|                                                          | 2 🗃 🚳                                                                                                    |                                                           | - P 18 6  |

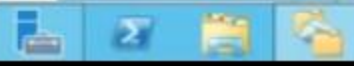

|                                                                                                    |                                                                                                    | Course Mercures.                                                                                                    |                                                                                                    |                                                                                                    |                                                                                                    |
|----------------------------------------------------------------------------------------------------|----------------------------------------------------------------------------------------------------|----------------------------------------------------------------------------------------------------|----------------------------------------------------------------------------------------------------|----------------------------------------------------------------------------------------------------|----------------------------------------------------------------------------------------------------|
| Signature State State S |                                                                                                    | DFS Management                                                                                                    |                                                                                                    | - 0 ×                                                                                                    | Tools Vie                                                                                                    |
| <ul> <li>CFS Management</li> <li>Namespaces</li> <li>\contoso.com\CompanyFiles</li> <li>Replication</li> </ul>                                                                                                    | Vicontonix.com/CompanyFiles (Dor<br>Namespace Namespace Servers De<br>1 ontries Enabled                                                                                                    | eann-based in Windows Server 2008 mod<br>legation Search Site<br>Default-Fint-Ste-Name                                                                                                    | Path<br>\\DCT\CompanyFiles                                                                                                    | Actions  Actions  Actions  New Folder  Add Namespace Server  Delegate Management  Remove Namespace fr  View New Window from Here  Refresh  Refresh  Properties  Help | 1                                                                                                    |
| 2 2 2                                                                                                    |                                                                                                    |                                                                                                    |                                                                                                    |                                                                                                    | • P (8.6)                                                                                                    |
|                                                                                                    | File Action View Window Help<br>Control of the second second | File Action View Window Help  Control CompanyFiles  Control CompanyFiles  Namespace Namespace Servers  Fype Referral Status  Fype Referral Status  Fype Re | DFS Management  Consumptions  DFS Management  DFS Management  Namespace  Namespace Server Delegation Search  I artices  Type Referral Status Site  Default Frst Ste Name | DFS Management                                                                                                    | DfS Management         Re. Action. View Window Help         Diff Management         Diff Management         Diff Remarks Namespace Server         Diff Remarks Namespace Server         Diff Remarks Namespace Server         Diff Remarks Namespace Server         Diff Remarks Namespace Server         Diff Remarks Namespace Server         Diff Remarks Namespace Server         Diff Remarks Namespace Server         Diff Remarks Namespace Server         Diff Remarks Namespace Server         Diff Remarks Namespace Server         Diff Remarks Namespace Server         Diff Remarks Namespace Server         Diff Remarks Namespace Server         Diff Re |

| 6                                                               |                                                            | Course Measures                                                                                                    |                                                                                                    | Ŀ         |
|-----------------------------------------------------------------|------------------------------------------------------------|----------------------------------------------------------------------------------------------------|----------------------------------------------------------------------------------------------------|-----------|
| E                                                               | File Action View Window Help                               | DFS Management                                                                                                    | _ # ×                                                                                                    | Tools Vie |
| III Da<br>III All<br>III AL<br>AL<br>III AL<br>III AL<br>III AL | DFS Management<br>Namespaces<br>Neplication<br>Replication | Vicontosoccom/CompanyFiles         (Domain-based in Windows Server 2008 mode)           Namespace         Namespace Serves         Delegation         Search           3 entries         Wer or Group         /         How Permission Is Granted           CONTOSO-Domain Admina         Explicit         Explicit           CONTOSO-Domain Admina         Explicit         Explicit           NT AUTHORITY\SYSTEM         Explicit | Actions         \\contoso.com\Comp         Mew Folder         Add Namespace Server         Delegate Management         Remove Namespace fr         View         New Window from Here         Refresh         Properties         Help | 1         |
|                                                                 |                                                            |                                                                                                    |                                                                                                    | - P & 6   |

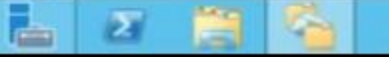

| ñ.                             | E-                                                                                                    |                                                                                                    |                          | Courses Manuary                                              |               | Ŀ        |
|--------------------------------|----------------------------------------------------------------------------------------------------|----------------------------------------------------------------------------------------------------|--------------------------|--------------------------------------------------------------|---------------|----------|
| <u>ج</u>                       | File Action View                                                                                                    | Window Help                                                                                                    | \\contoso.com\CompanyFil | DFS Management es (Domain-based in Windows Server 2008 mode) | Actions       | Tools Vi |
| Loo<br>副 All<br>単 AD<br>論 File | A Administration of the second second | w Folder<br>d Namespace Server<br>legate Management Per<br>move Namespace from<br>w<br>w Window from Here<br>lete<br>fresh<br>operties<br>lp | Namespace Namespace Ser  | Nes Delegation Search                                        | Image: Server | 1        |
|                                | 1 2 🚞                                                                                                    | See. 1                                                                                                    |                          |                                                              |               | · P 1 4  |

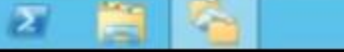

| Image: State in the state in the state | Actions Actions Actions Actions Actions Add Namespace Server Delegate Management Remove Namespace fr |
|----------------------------------------------------------------------------------------------------|----------------------------------------------------------------------------------------------------|
| PFS Management     Namespace     New Folder     Replication     Remove Namespace Server     Delegate Management Permissions     Remove Namespace from Display     View     New Window from Here     Delete                                                                                                    | Actions  Actions  (\contoso.com\Comp  Add Namespace Server Delegate Management Remove Namespace fr   |
| Namespace Namespace Servers Delegation Search     New Folder     New Folder     New Folder     New Folder     Delegate Management Permissions     Remove Namespace from Display     View     New Window from Here     Delete                                                                                                    |                                                                                                    |
| Keplication     New Folder     New Folder      Alid Namespace Server      Delegate Management Permissions      Remove Namespace from Display      View     New Window from Here      Delete                                                                                                    | / New Folder<br>Add Namespace Server<br>Delegate Management<br>Remove Namespace fr                   |
| Refresh         Properties         Help                                                                                                    | View New Window from Here Collecte Collecte Properties Help                                          |

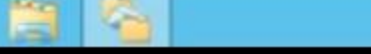

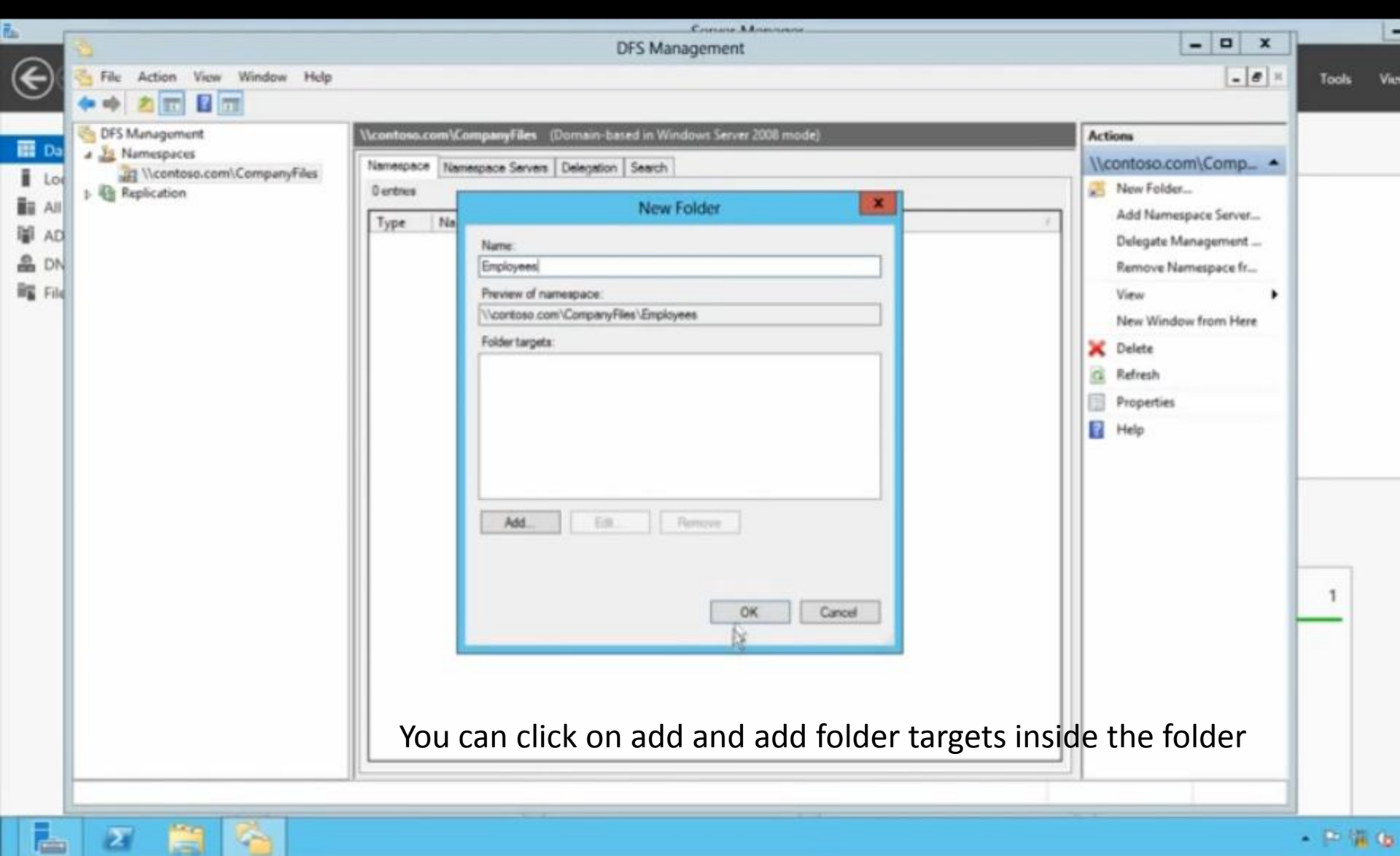

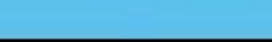

| Ē.        |                              | Conse Manage                                                        |                      | 1     | 1-  |
|-----------|------------------------------|---------------------------------------------------------------------|----------------------|-------|-----|
| $\sim$    | 9                            | DFS Management                                                      | X                    |       |     |
| (€)       | Sile Action View Window Help |                                                                     | _ 8 ×                | Tools | Vie |
| $\sim$    | (* •) 🖄 🗊 🗳 🗊                |                                                                     |                      |       |     |
| III ou    | S DFS Management             | contoso.com\CompanyFiles (Domain-based in Windows Server 2008 mode) | Actions              |       |     |
| E Da      | A Namespaces                 | Iamespace Namespace Servers Delegation Search                       | \\contoso.com\Comp_  |       |     |
| Lo        | Employees                    | 1 entries                                                           | 🔀 New Folder         |       |     |
|           | Replication                  | Type Name /                                                         | Add Namespace Server |       |     |
| I AD      |                              | Employees                                                           | Delegate Management  |       |     |
| DN DN     |                              | R                                                                   | Remove Namespace fr  |       |     |
| File File |                              |                                                                     | View 🕨               |       |     |
|           |                              |                                                                     | New Window from Here |       |     |
|           |                              |                                                                     | 🗙 Delete             |       |     |
|           |                              |                                                                     | G Refresh            |       |     |
|           |                              |                                                                     | Properties           |       |     |
|           |                              |                                                                     | Help                 | 1     |     |
|           |                              |                                                                     |                      |       |     |
|           | 2 🗎 🎽                        |                                                                     |                      | • P % | 6   |

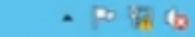

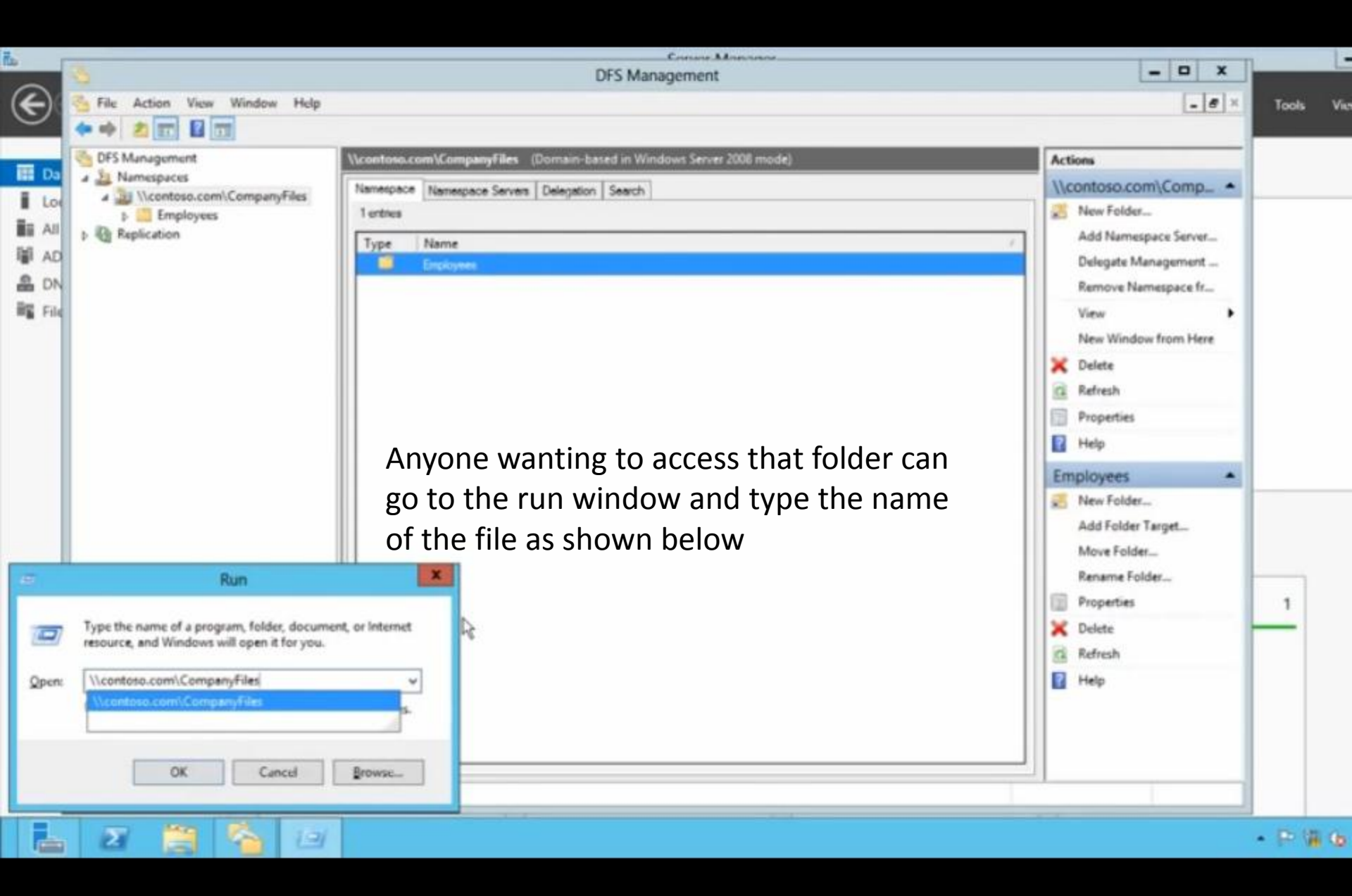

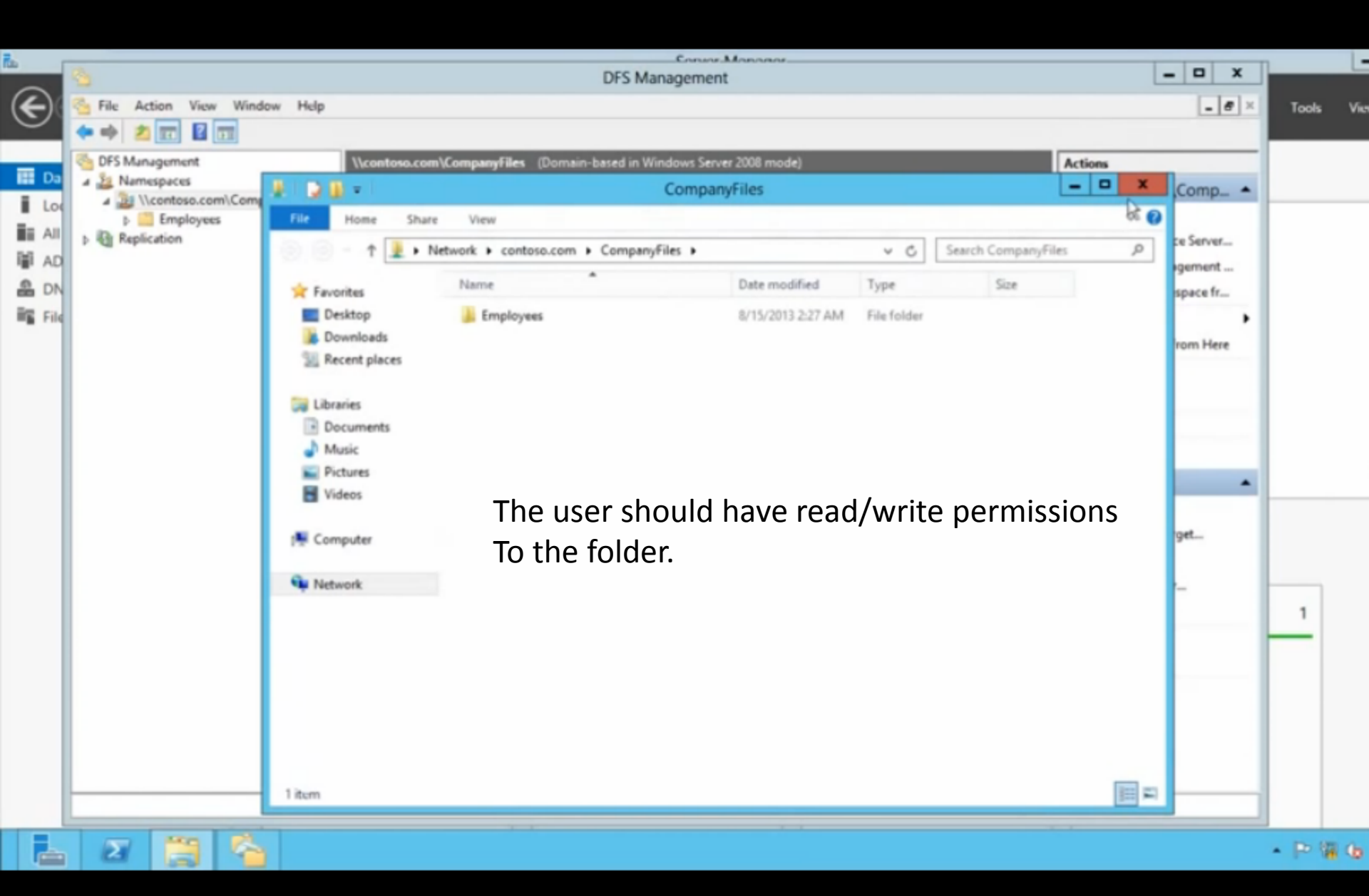

## REPLICATION

## The files on DC1 ARE NOW GOING TO BE REPLICATED TO DCE

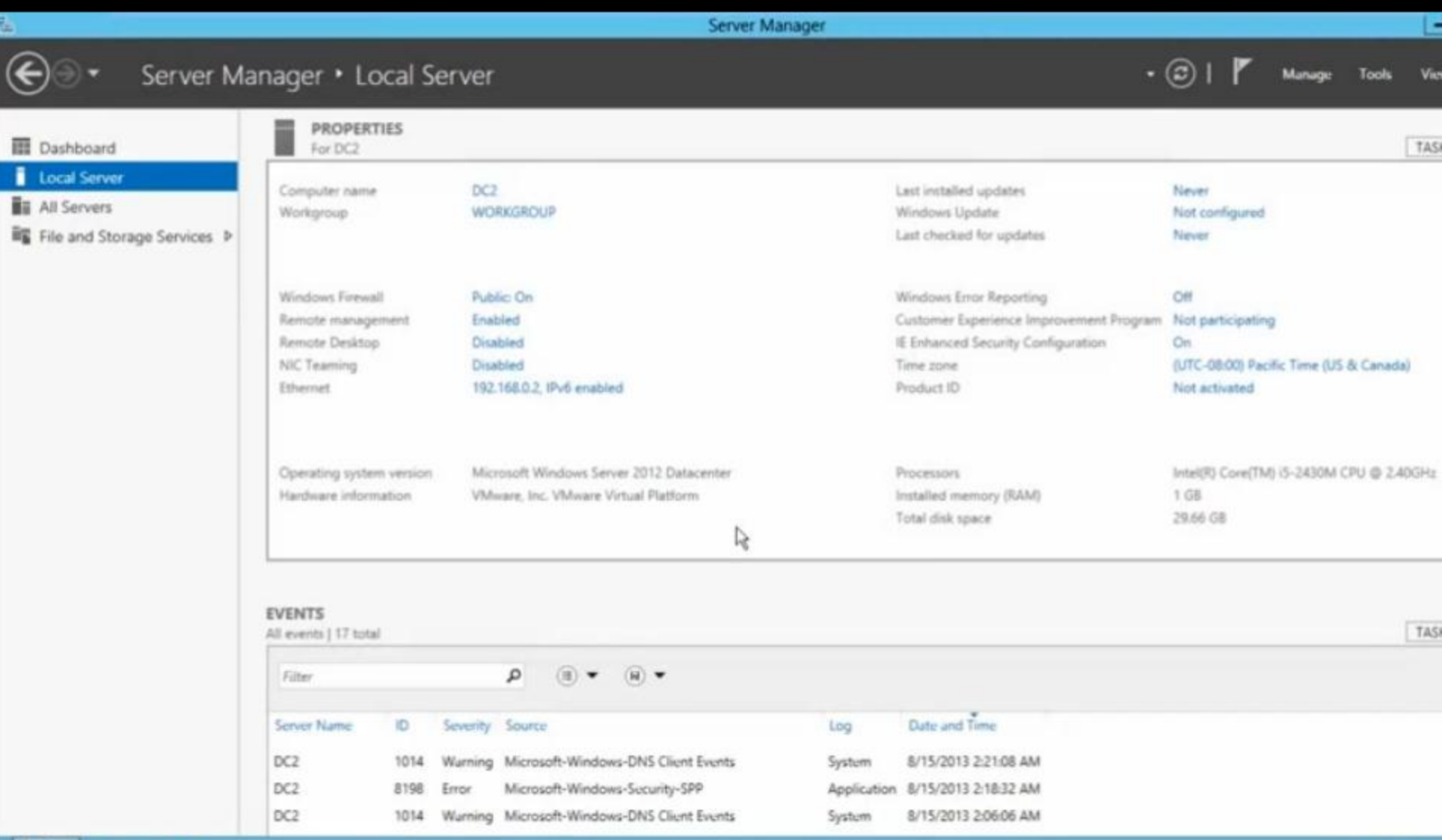

- P 1 6

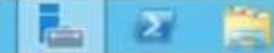

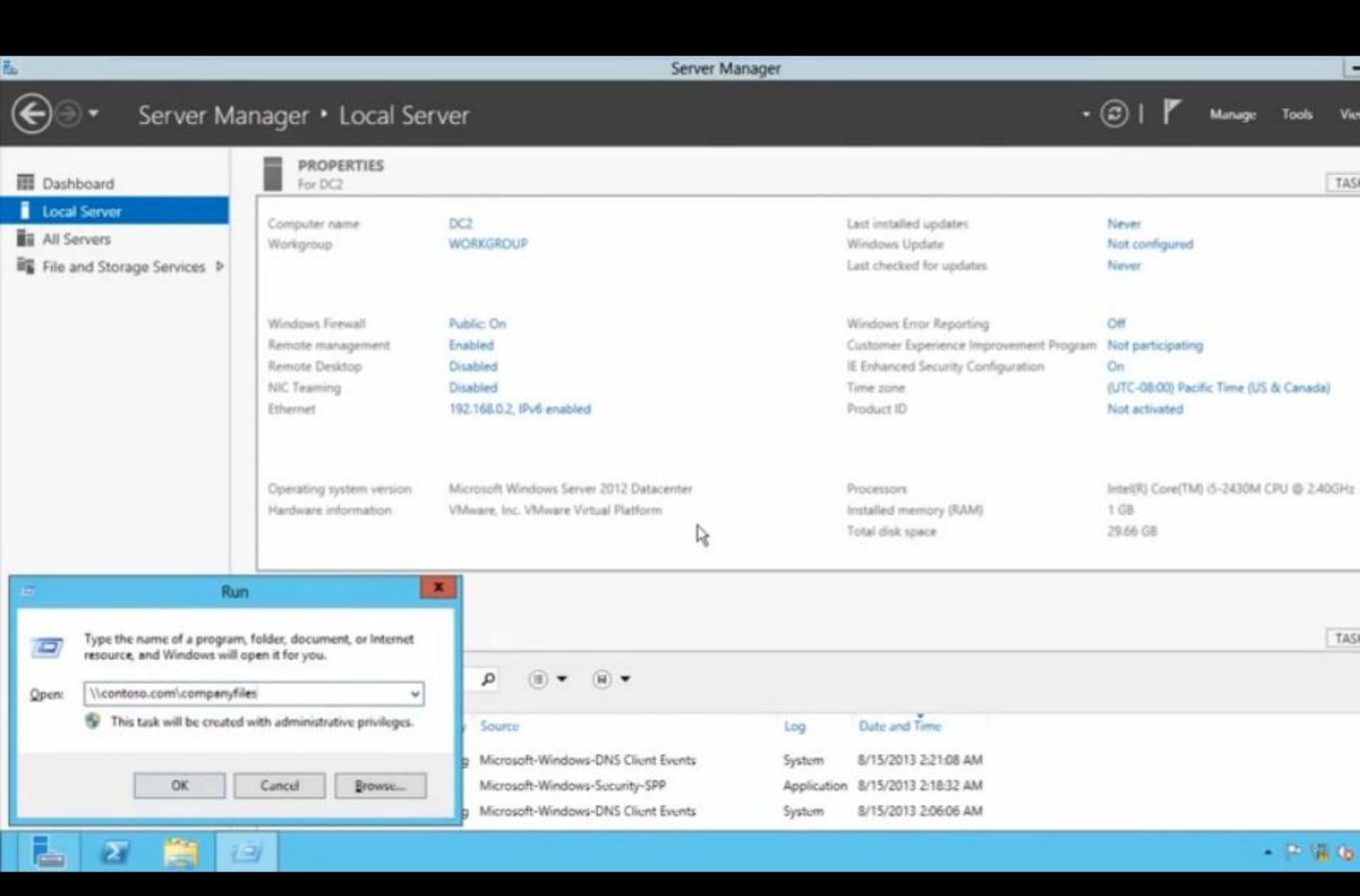

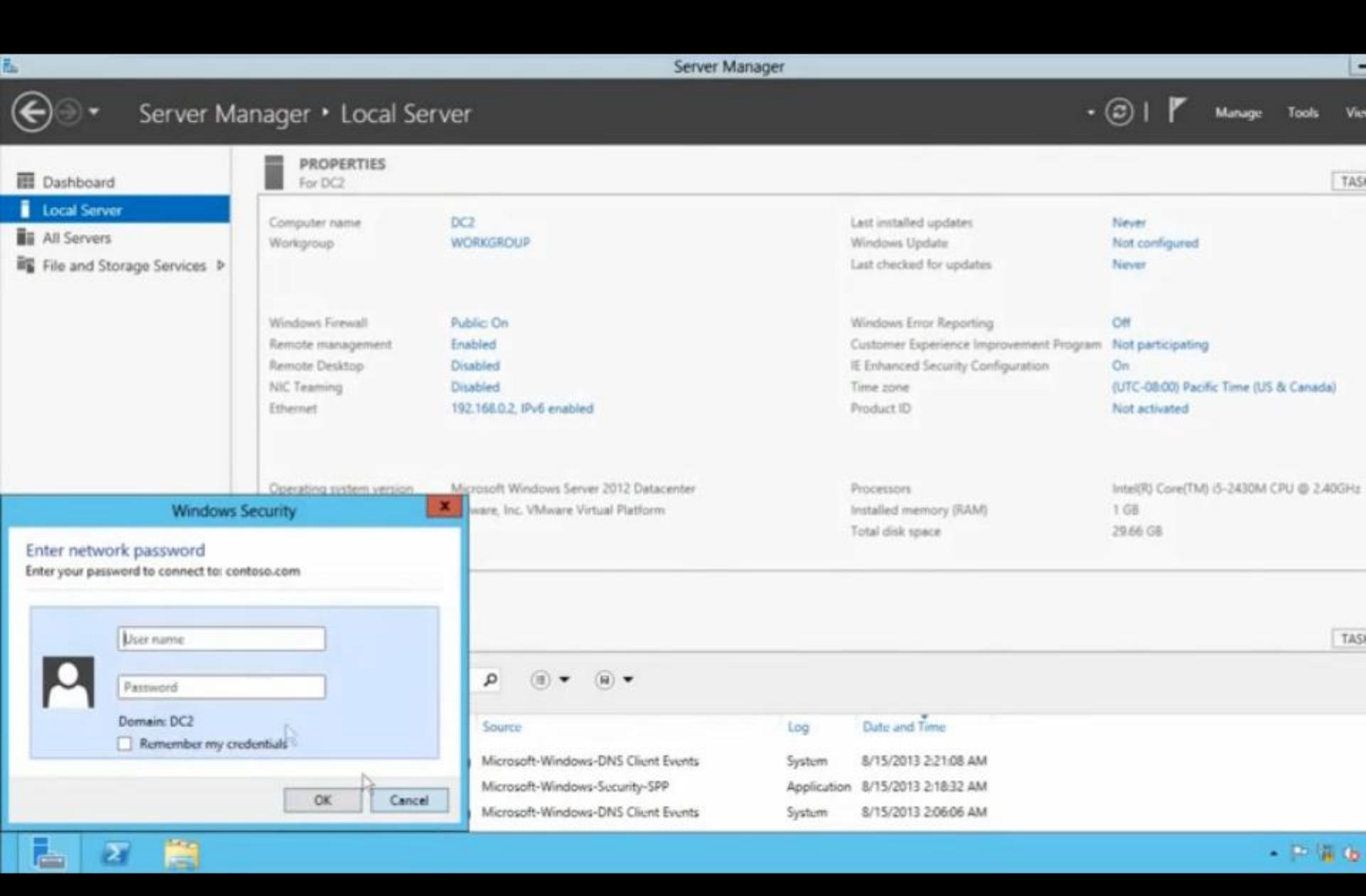

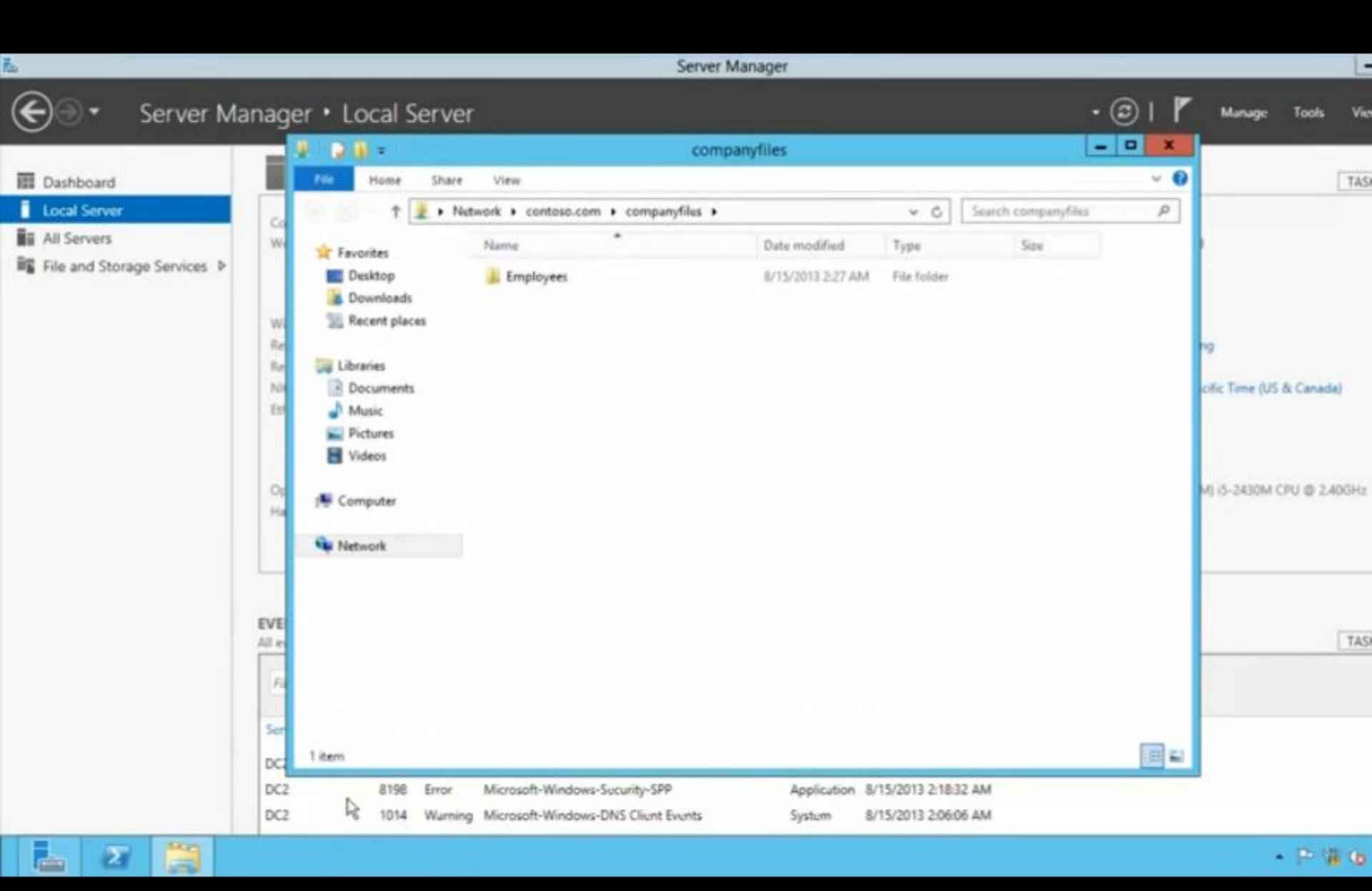

Σ

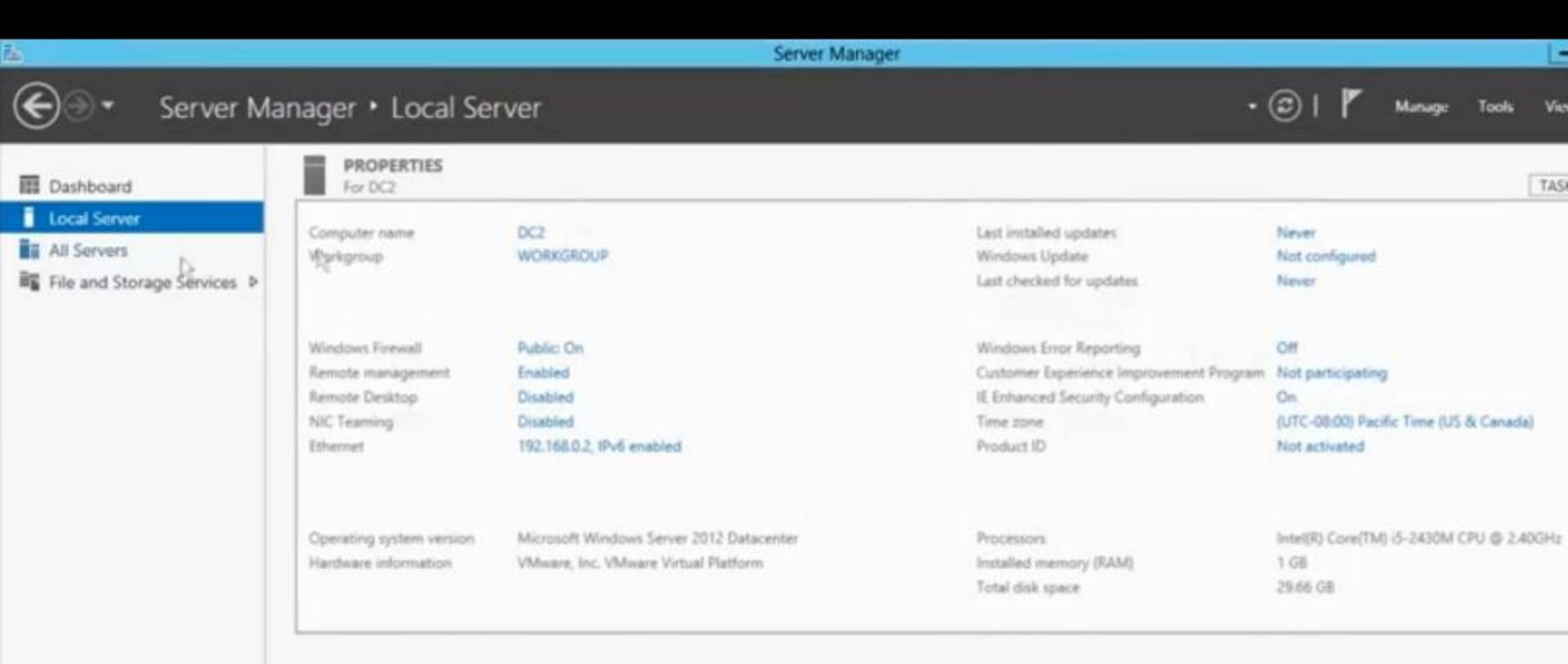

Since we are going to make DC2 a replication partner we need to add the replication role here

| Filter      |      |          | • (ii) • (ii) Q                     |             |                      |
|-------------|------|----------|-------------------------------------|-------------|----------------------|
| Server Name | ю    | Severity | Source                              | Log         | Date and Time        |
| DC2         | 1014 | Warning  | Microsoft-Windows-DNS Client Events | System      | 8/15/2013 2:21:08 AM |
| DC2         | 8198 | Error    | Microsoft-Windows-Security-SPP      | Application | 8/15/2013 2:18:32 AM |
| DC2         | 1014 | Warning  | Microsoft-Windows-DNS Client Events | System      | 8/15/2013 2:06:06 AM |

- P 1 6

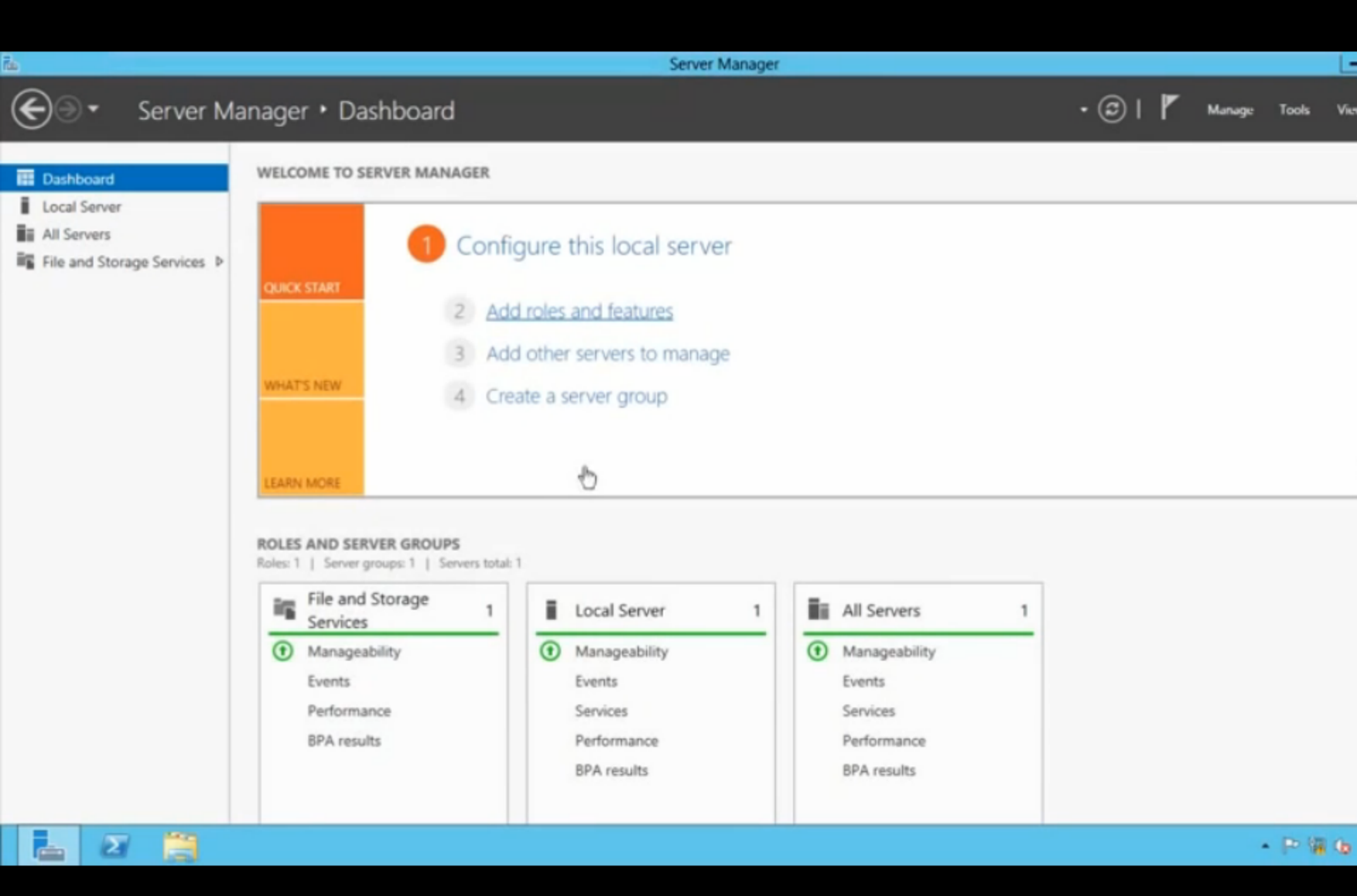

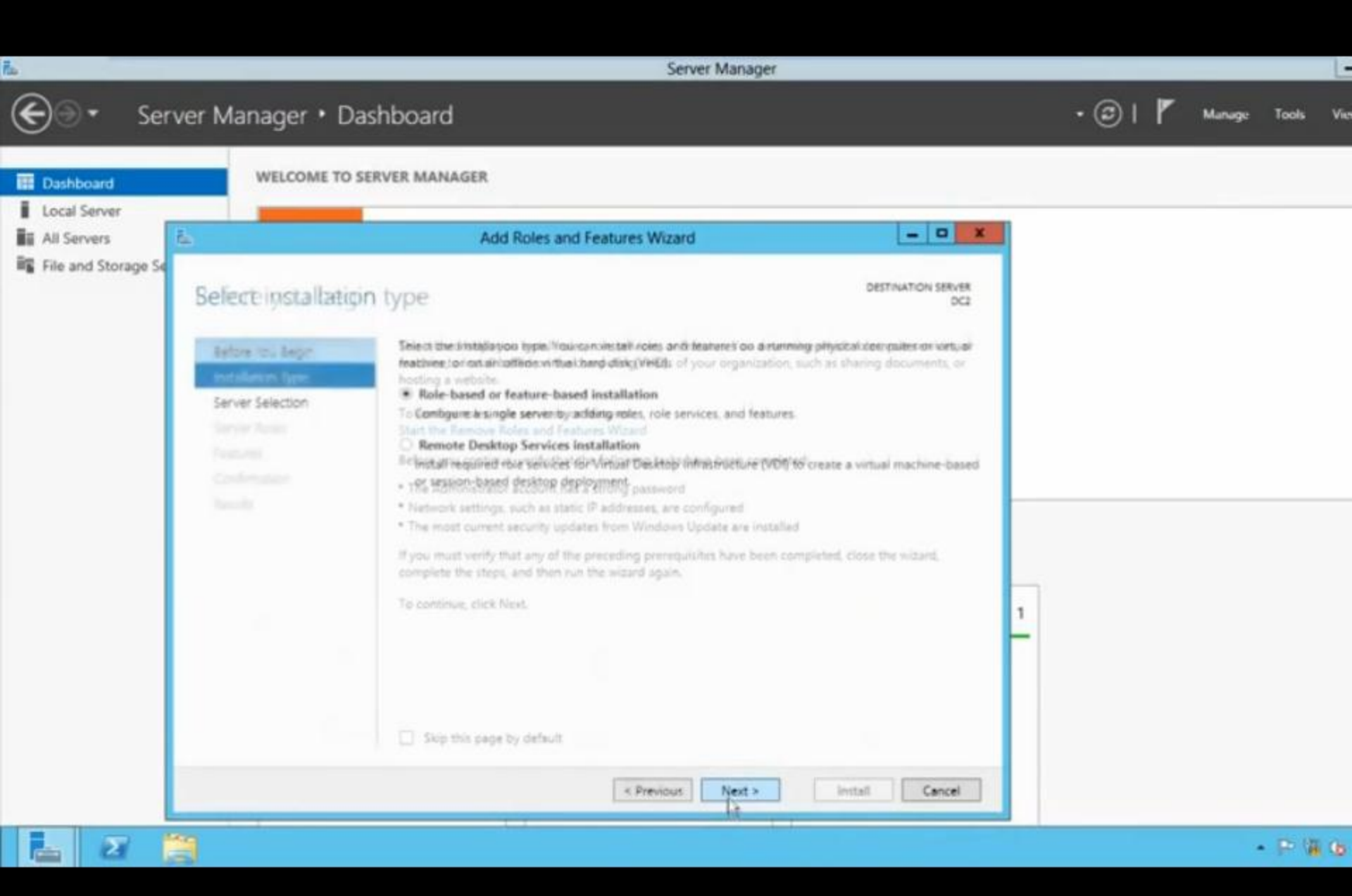

| ł.                  |                                                                                       | Server Manager                                                                                                    |                                     | _       |        |       | Ŀ   |
|---------------------|---------------------------------------------------------------------------------------|----------------------------------------------------------------------------------------------------|-------------------------------------|---------|--------|-------|-----|
| € Serv              | er Manager • Da                                                                       | ashboard                                                                                                    |                                     | • 🕲 I 🧗 | Manage | Tools | Vic |
| Dashboard           | WELCOME TO                                                                            | SERVER MANAGER                                                                                                    |                                     |         |        |       |     |
| All Servers         | 5                                                                                     | Add Roles and Features Wizard                                                                                                    | - • ×                               |         |        |       |     |
| File and Storage Se | Select destination                                                                    | on server                                                                                                    | DESTINATION SERVER<br>DC2           |         |        |       |     |
|                     | Before You Begin<br>Installation Type<br>Server Selection<br>Server Roles<br>Features | Select a server or a virtual hard disk on which to install roles and features.  Select a server from the server pool Select a virtual hard disk Server Pool Fitter: Name IP Address Operating System DC2 192.168.164.128 Microsoft Windows Server 2012 D2 1 Computer(s) found This page shows servers that are running Windows Server 2012, and that have been Add Servers command in Server Manager. Offline servers and newly-added servers collection is still incomplete are not shown. | Nadded by using the from which data |         |        |       |     |
|                     | 9                                                                                     | < Previous Next > Insta                                                                                                    | di Cancel                           |         |        |       |     |

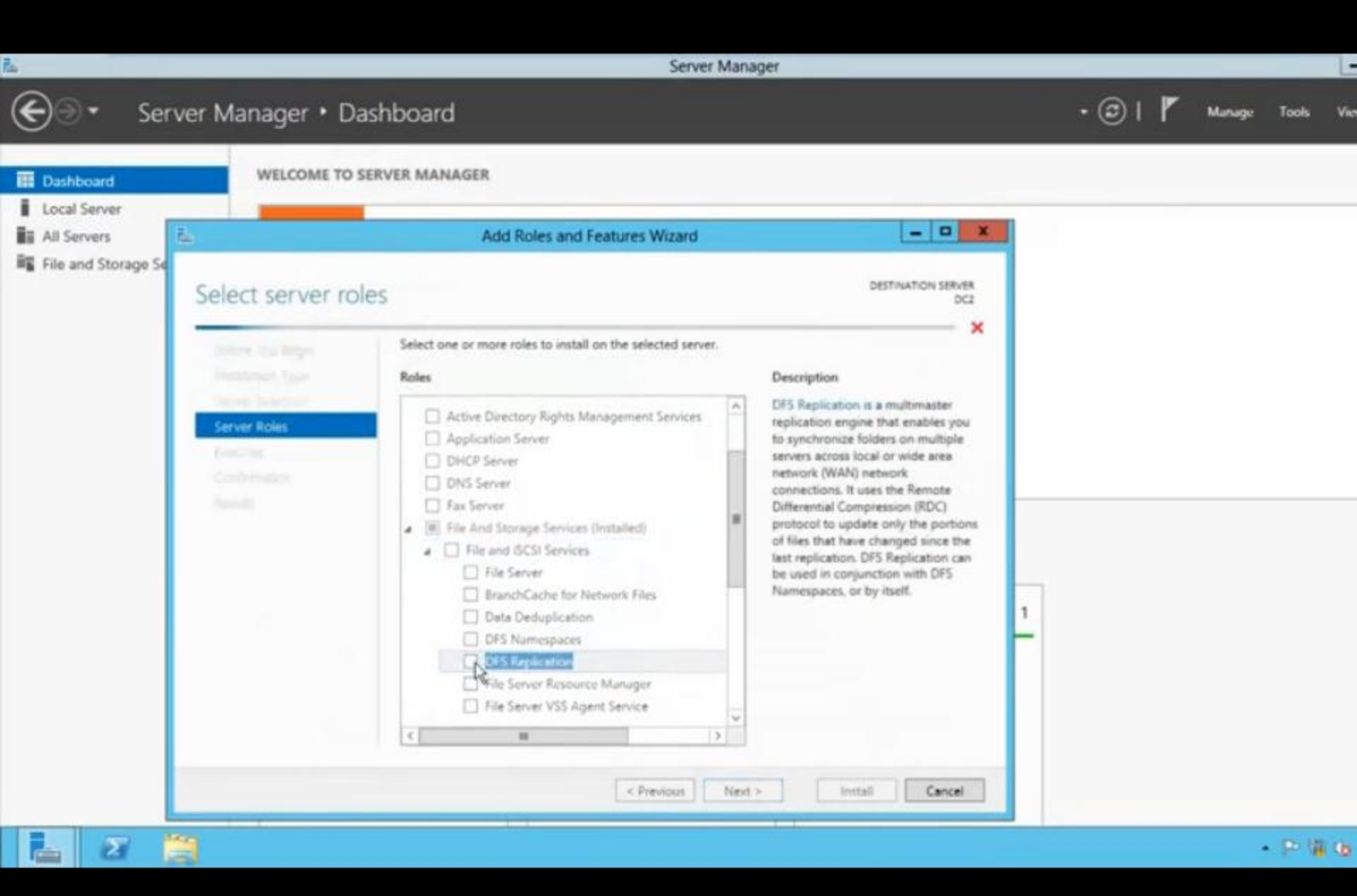

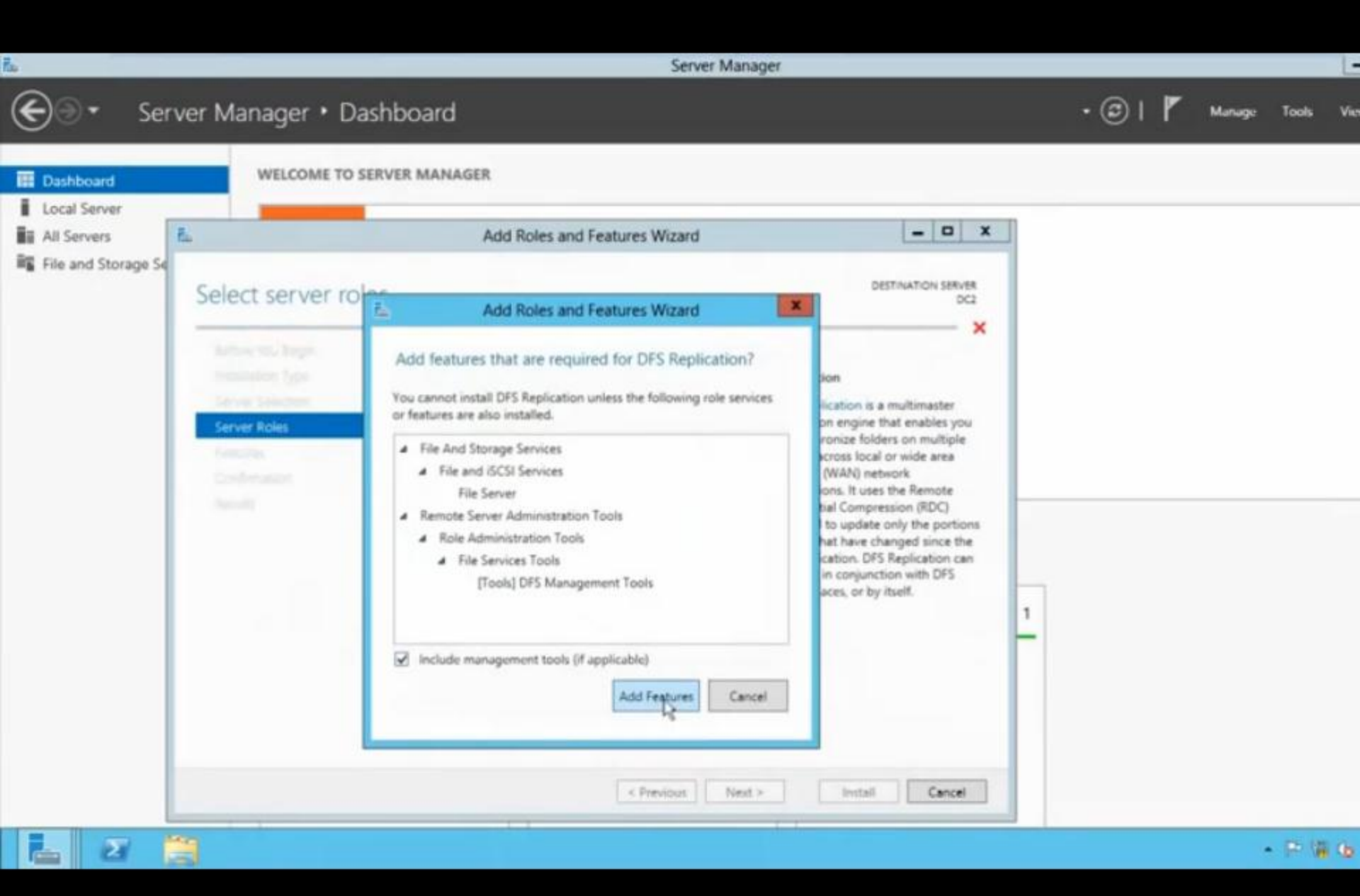

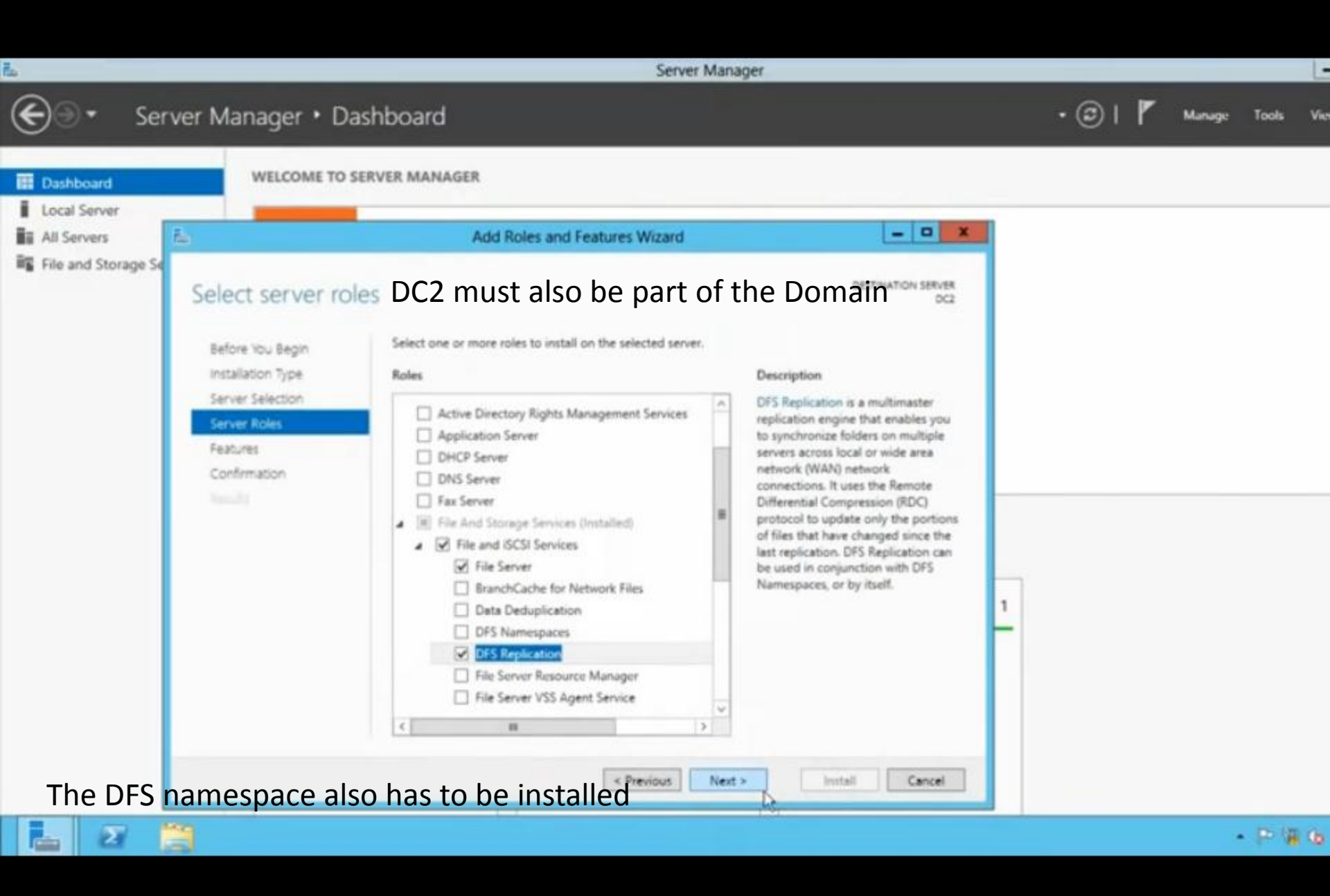

| 6                     |                                                                                                    | Server Ma                                                                                                    | nager                                                                                                    |         |        | L        |
|-----------------------|----------------------------------------------------------------------------------------------------|----------------------------------------------------------------------------------------------------|----------------------------------------------------------------------------------------------------|---------|--------|----------|
| €⊙• Ser               | ver Manager • D                                                                                       | ashboard                                                                                                    |                                                                                                    | • 🕲 I 🧗 | Manage | Tools Vi |
| E Dashboard           | WELCOME TO                                                                                            | SERVER MANAGER                                                                                                    |                                                                                                    |         |        |          |
| Local Server          | £.                                                                                                    | Add Roles and Features Wizard                                                                                                    | - <b>- X</b>                                                                                                    |         |        |          |
| 闘 File and Storage Se | Confirm installa                                                                                      | ition selections                                                                                                    | DESTINATION SERVER<br>DC2                                                                                              |         |        |          |
|                       | Before You Begin<br>Installation Type<br>Server Selection<br>Server Roles<br>Features<br>Confirmation | To install the following roles, role services, or features on sele<br>Restart the destination server automatically if required<br>Optional features (such as administration tools) might be dis<br>been selected automatically. If you do not want to install the<br>their check boxes.<br>File And Storage Services<br>File and iSCSI Services<br>DFS Replication<br>File Server<br>Remote Server Administration Tools<br>Role Administration Tools<br>File Services Tools<br>DFS Management Tools | ected server, click Install.<br>played on this page because they have<br>se optional features, click Previous to clear |         |        |          |
|                       |                                                                                                    | Export configuration settings<br>Specify an alternate source path                                                                                                    | nt.> Install Cancel                                                                                                    |         |        |          |

| ř.                                                                                  |                                                                                                    |                                                                                                    | Server Manager                                                                           |                                                                                                    | Ŀ   |
|-------------------------------------------------------------------------------------|----------------------------------------------------------------------------------------------------|----------------------------------------------------------------------------------------------------|------------------------------------------------------------------------------------------|----------------------------------------------------------------------------------------------------|-----|
| • کی                                                                                | 8                                                                                                    |                                                                                                    | DFS Management                                                                           |                                                                                                    | Vie |
| Dashboa     Local Ser     Local Ser     All Server     AD DS     DNS     File and S | File Action V<br>File Action V<br>Control<br>DFS Management<br>Mamespaces<br>Mamespaces<br>Micontoso.<br>DES Management<br>Mamespaces<br>Micontoso.<br>DES Management<br>Mamespaces<br>Micontoso.<br>DES Management<br>Mamespaces<br>Micontoso.<br>DES Management<br>Micontoso.<br>DES Management<br>Micontoso.<br>DES Micontoso.<br>DES | ew Window Help<br>Window Help<br>Com\CompanyFiles<br>ves<br>w Replication Group<br>Id Replication Groups to<br>legate Management Per<br>lable Topology Verificat<br>tow<br>w Window from Here<br>fresh | Replication       Name       Domain System Volume       Display       missions       ion | Actions Replication Replication Group Add Replication Group Delegate Management Disable Topology Verifi View New Window from Here Refresh Export List In the point of the point of the p |     |
|                                                                                     | Eq.                                                                                                    | port List<br>Ap                                                                                                    | Back to DC1                                                                              | Help                                                                                                    |     |
|                                                                                     | 2 🗒 🕴                                                                                                    | 2                                                                                                    |                                                                                          | • P 8                                                                                                    | . 6 |

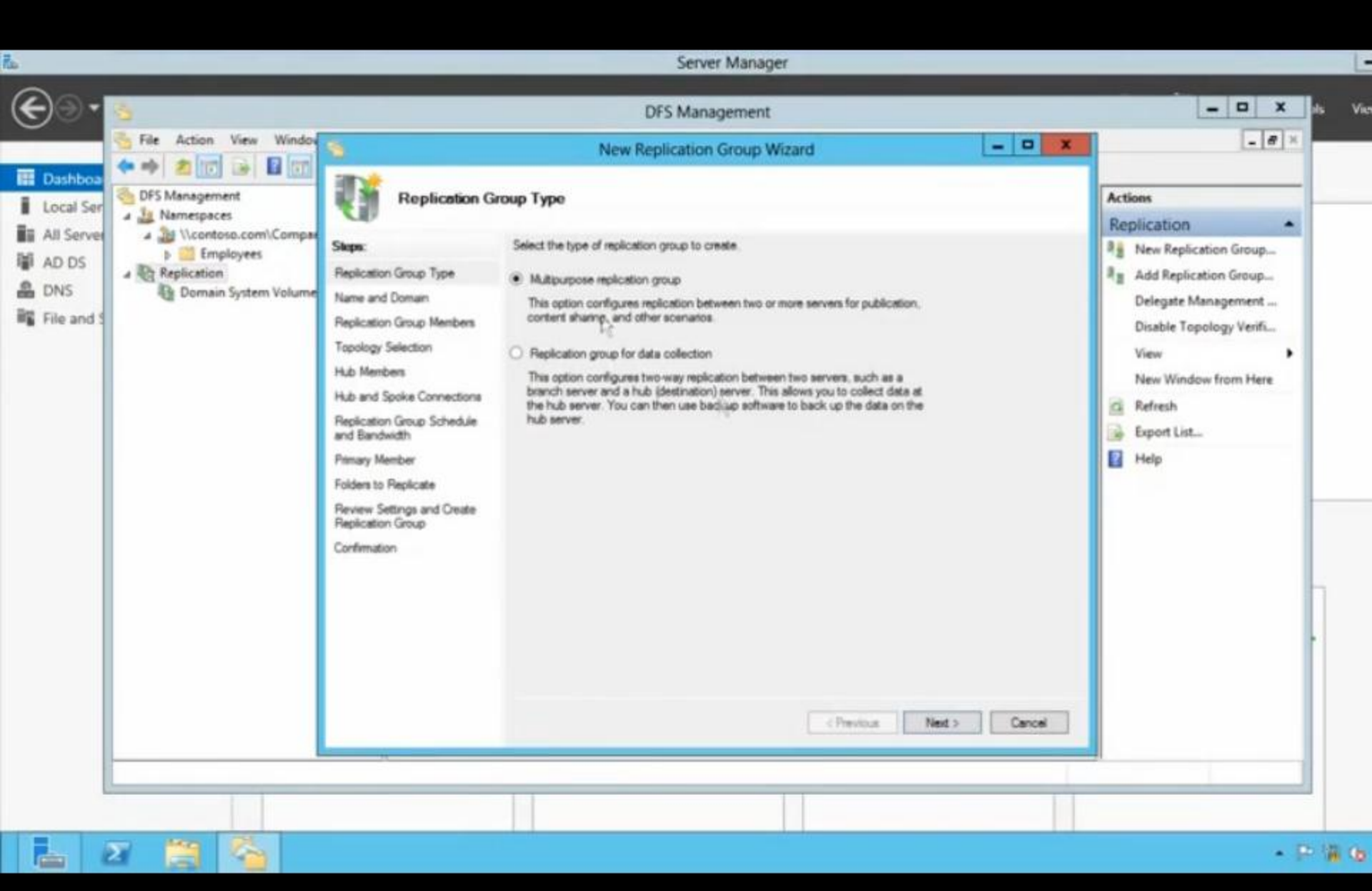

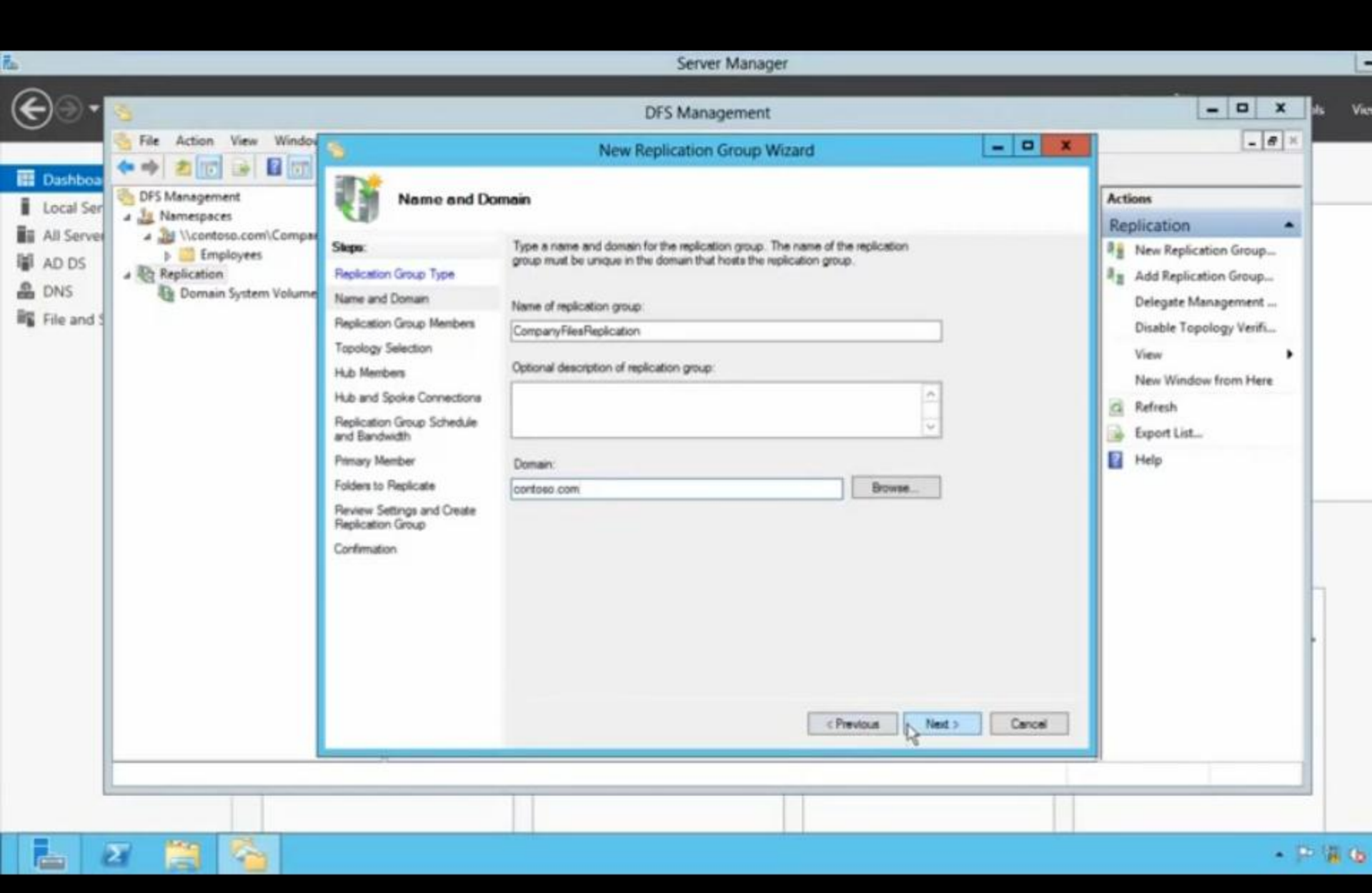

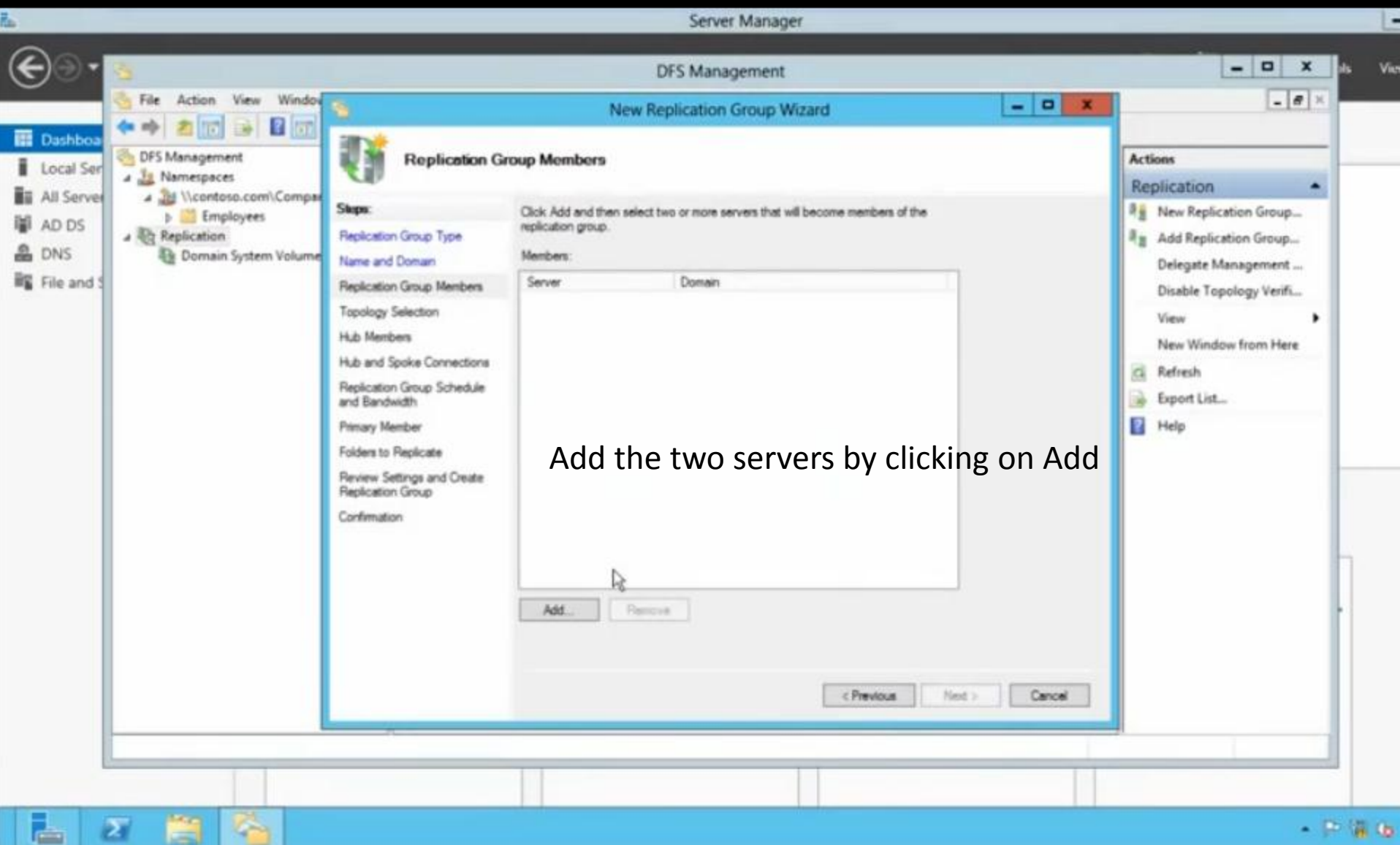

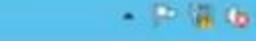

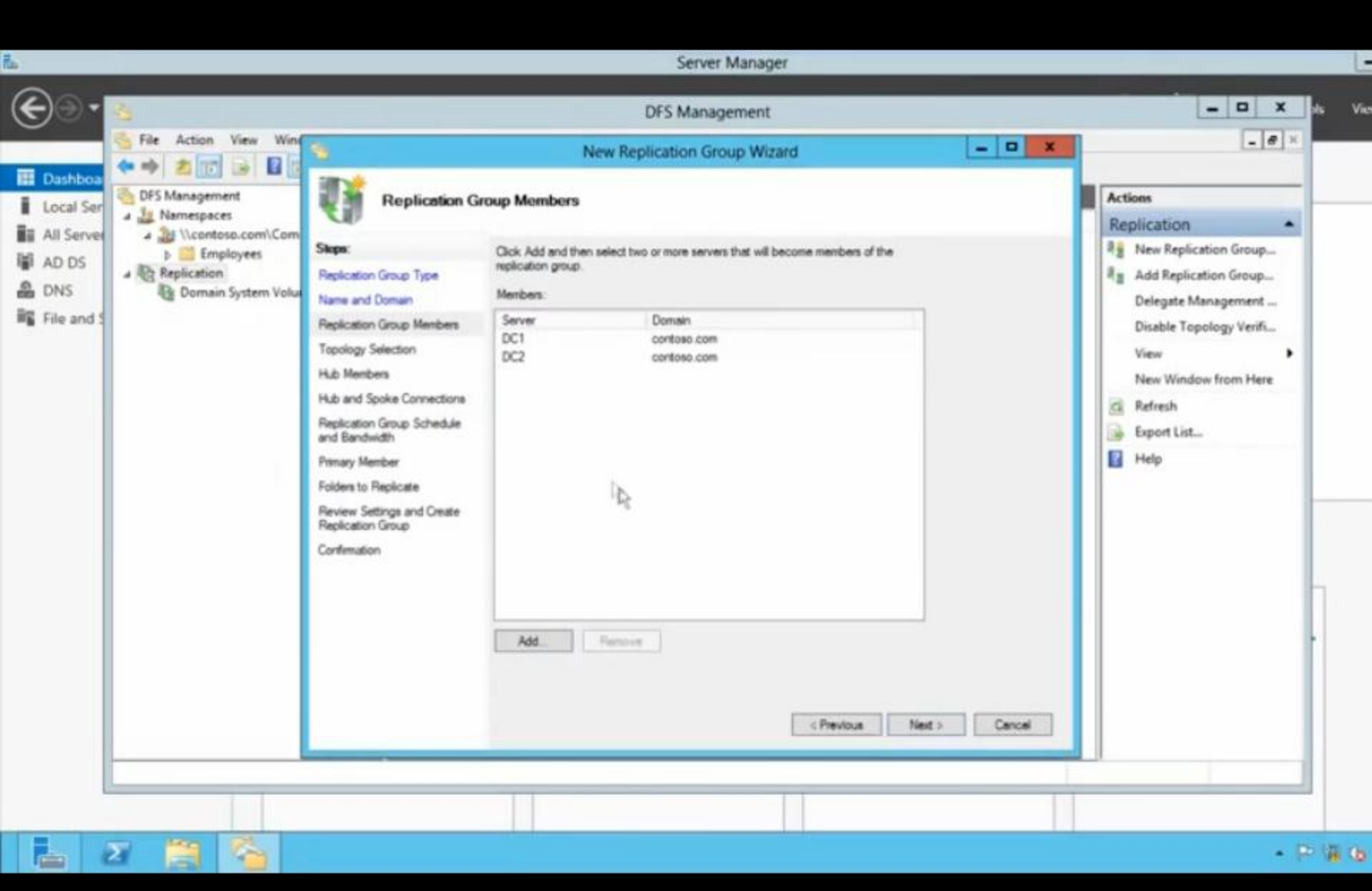

 $\Sigma$ 

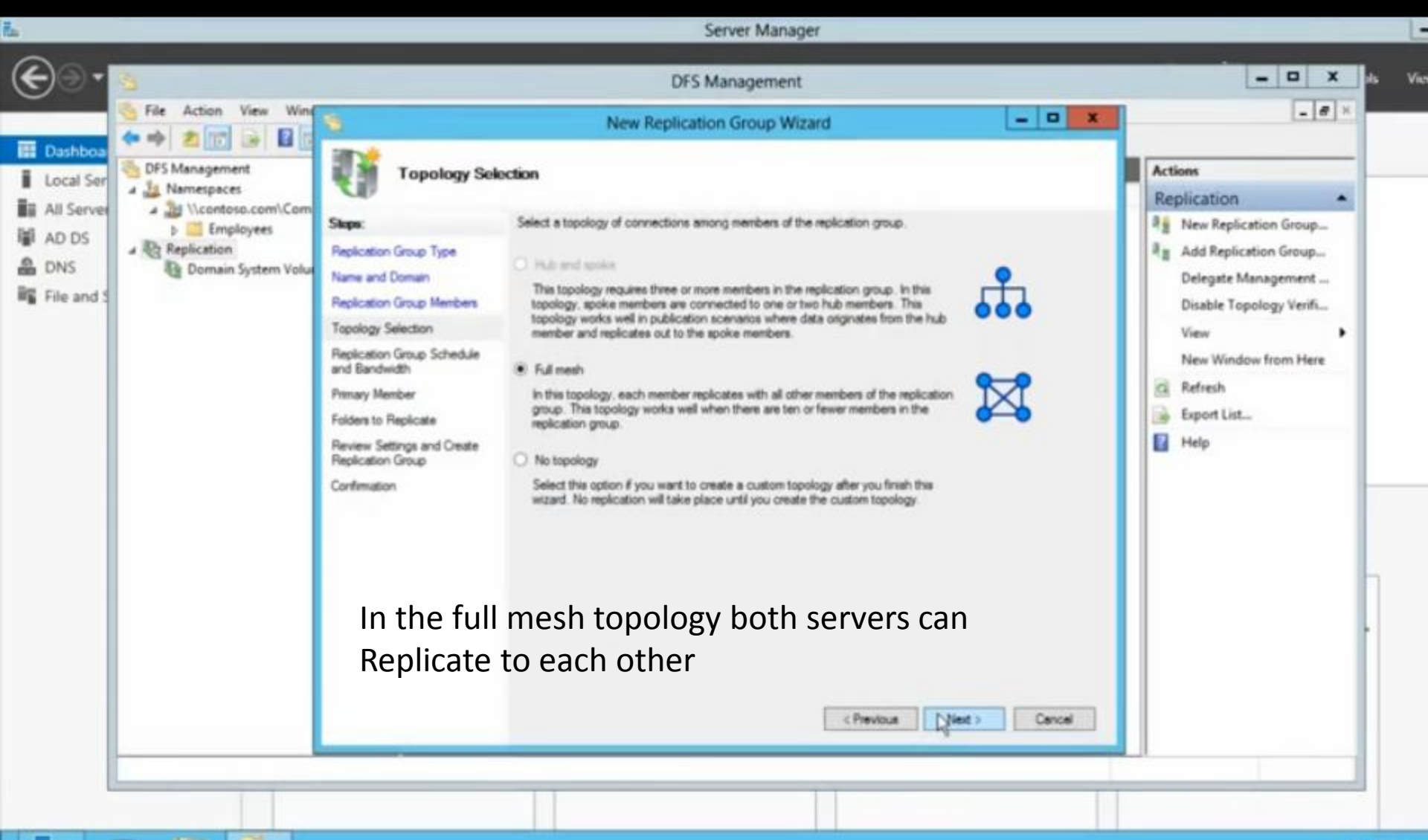

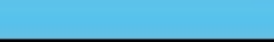

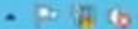

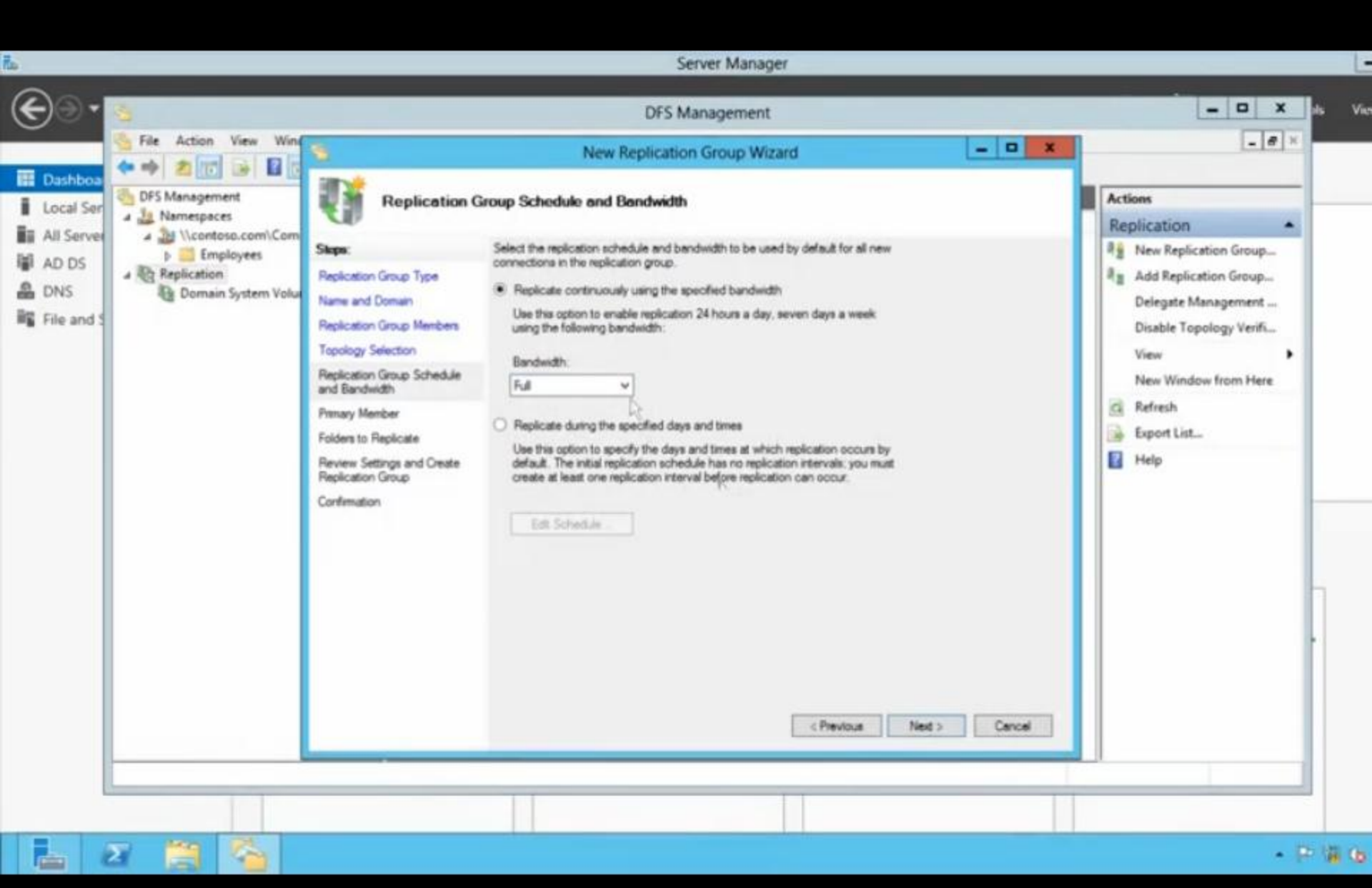

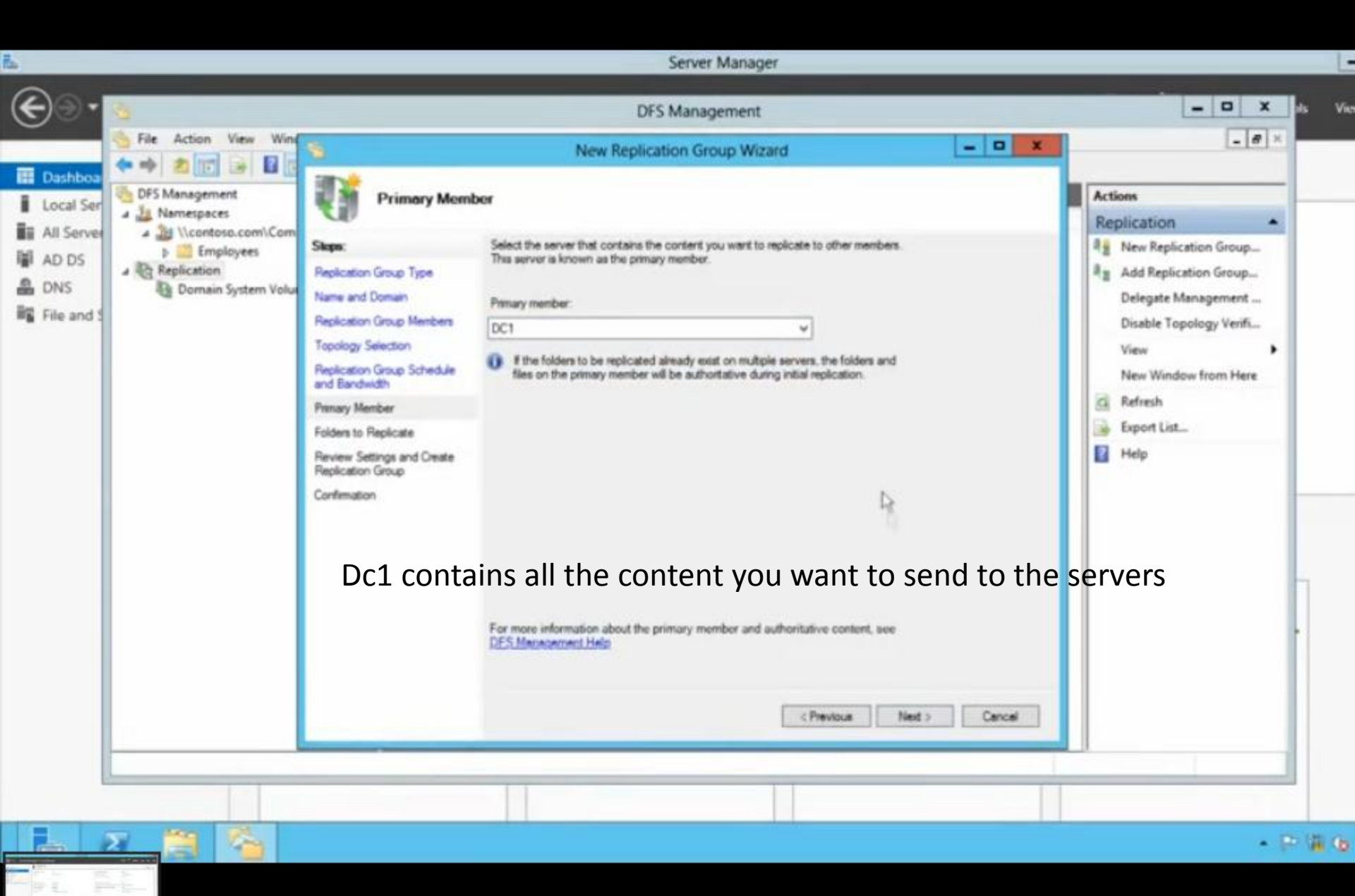

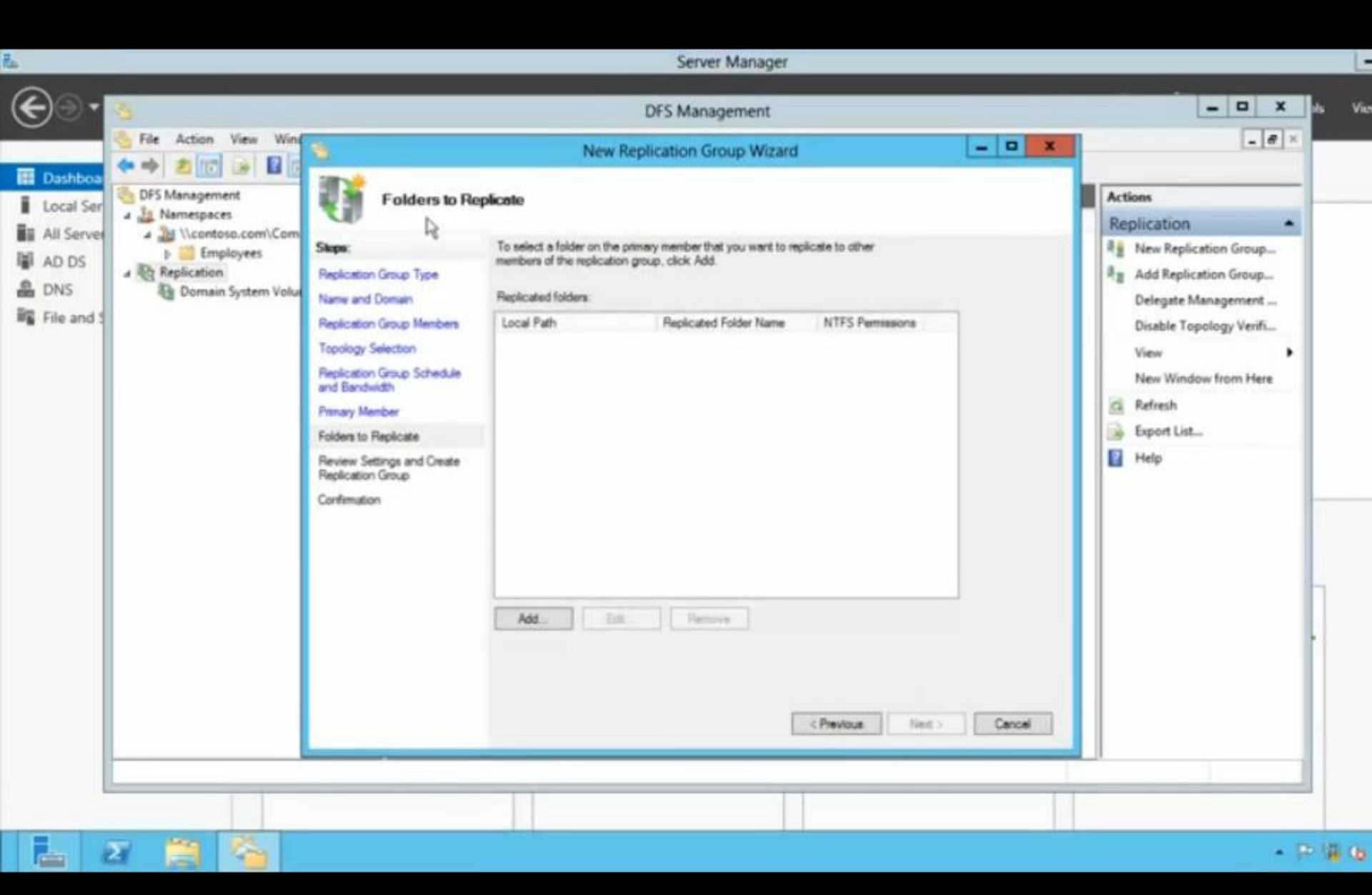

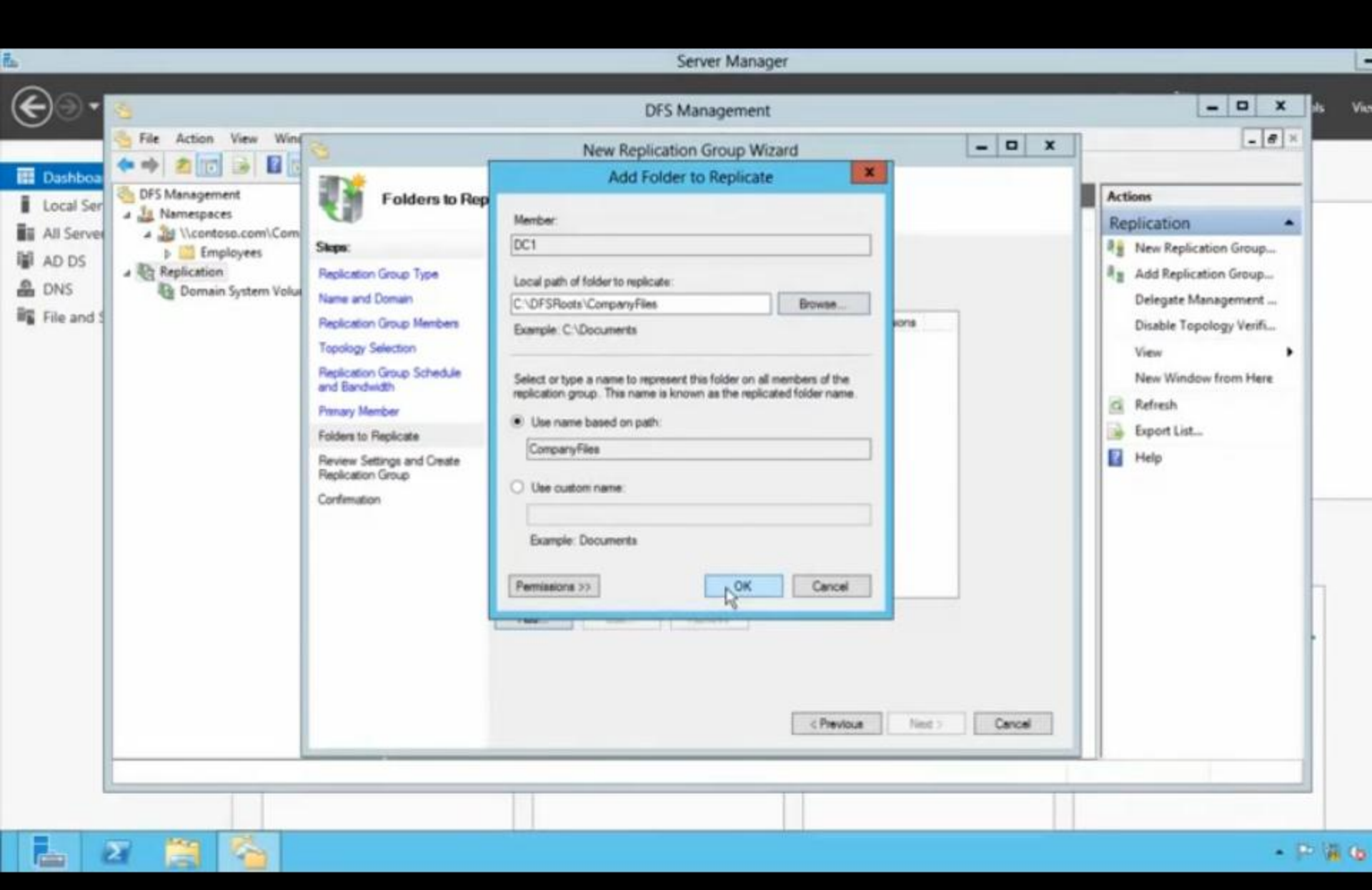

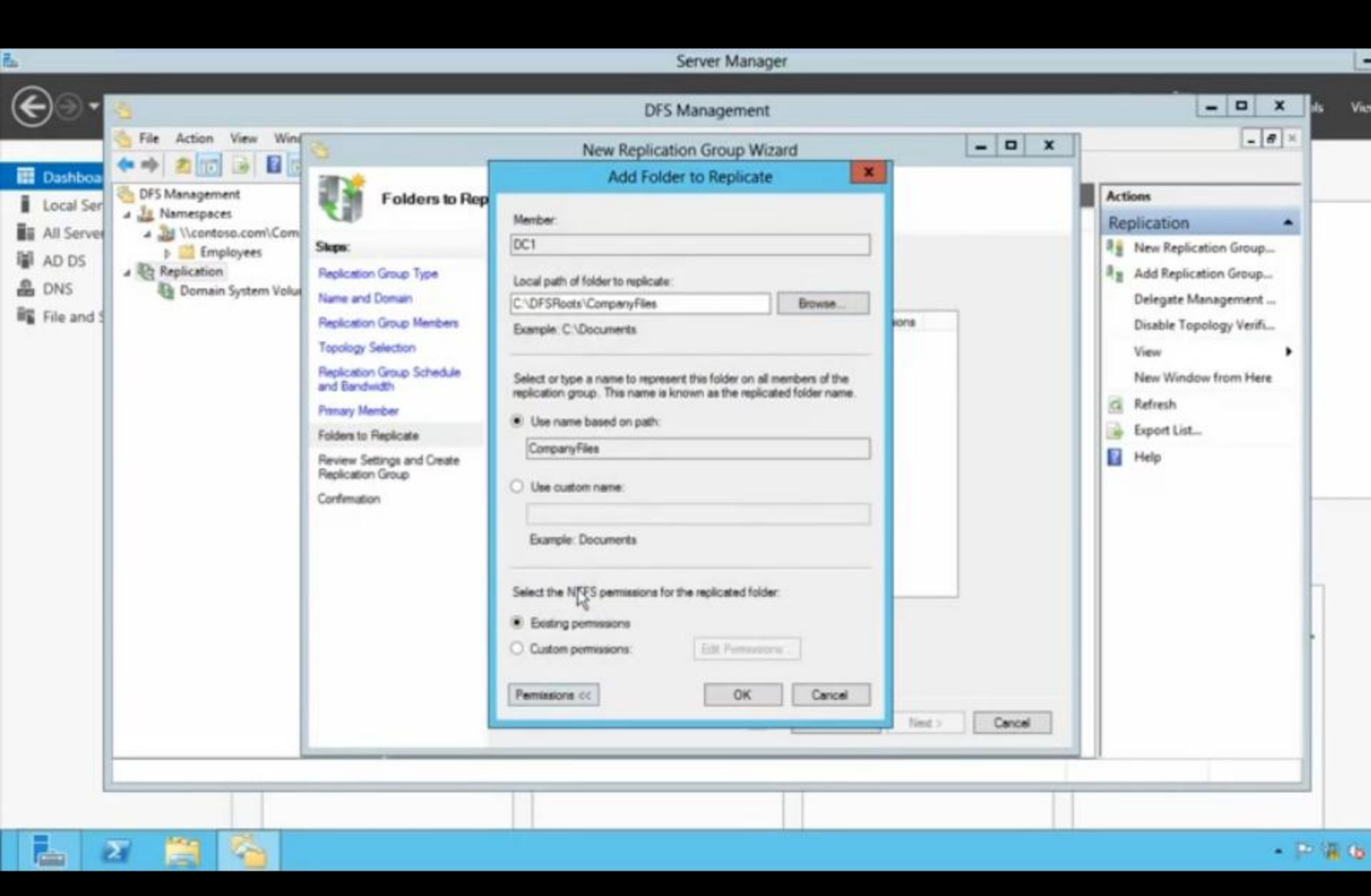

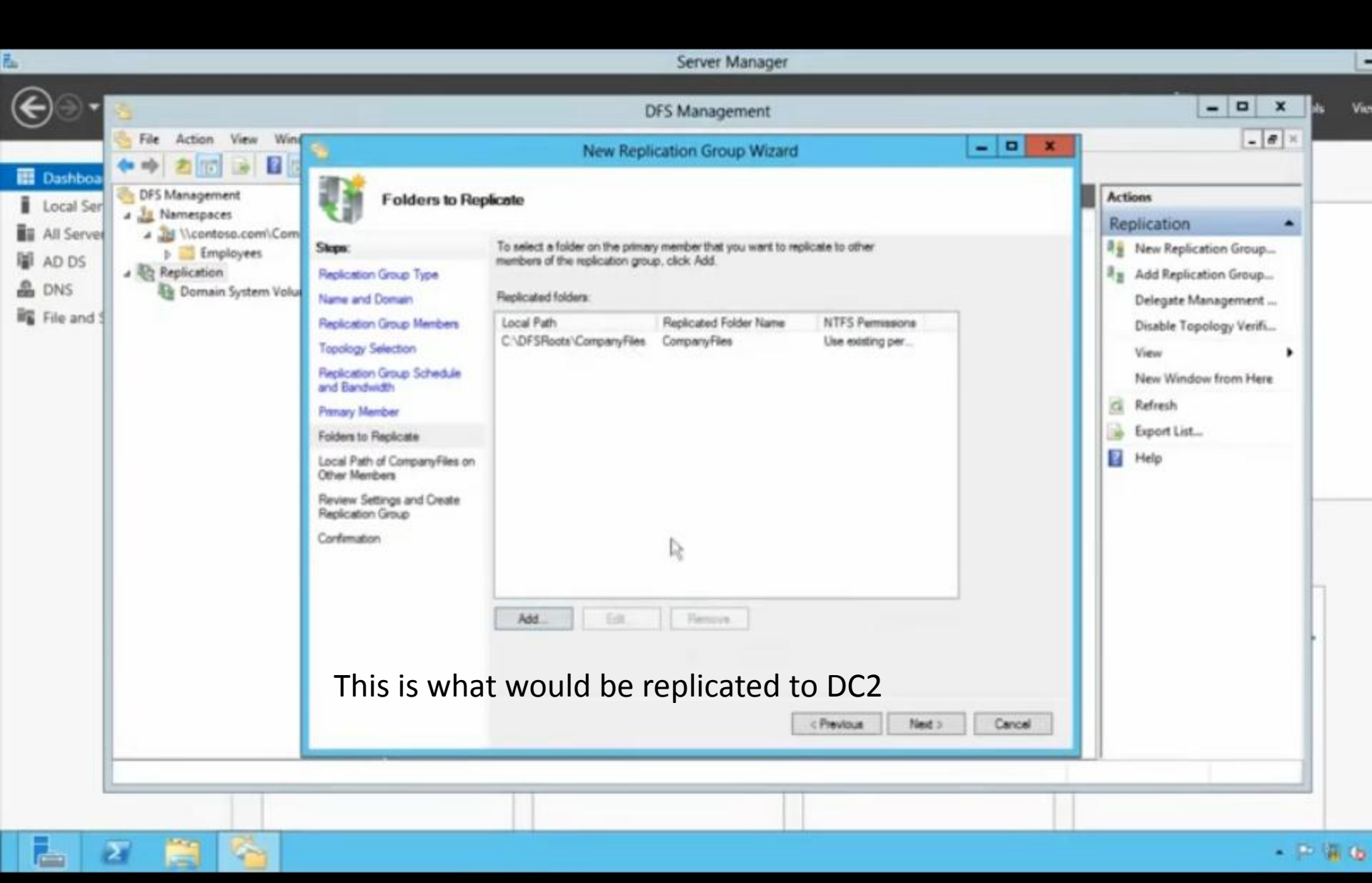

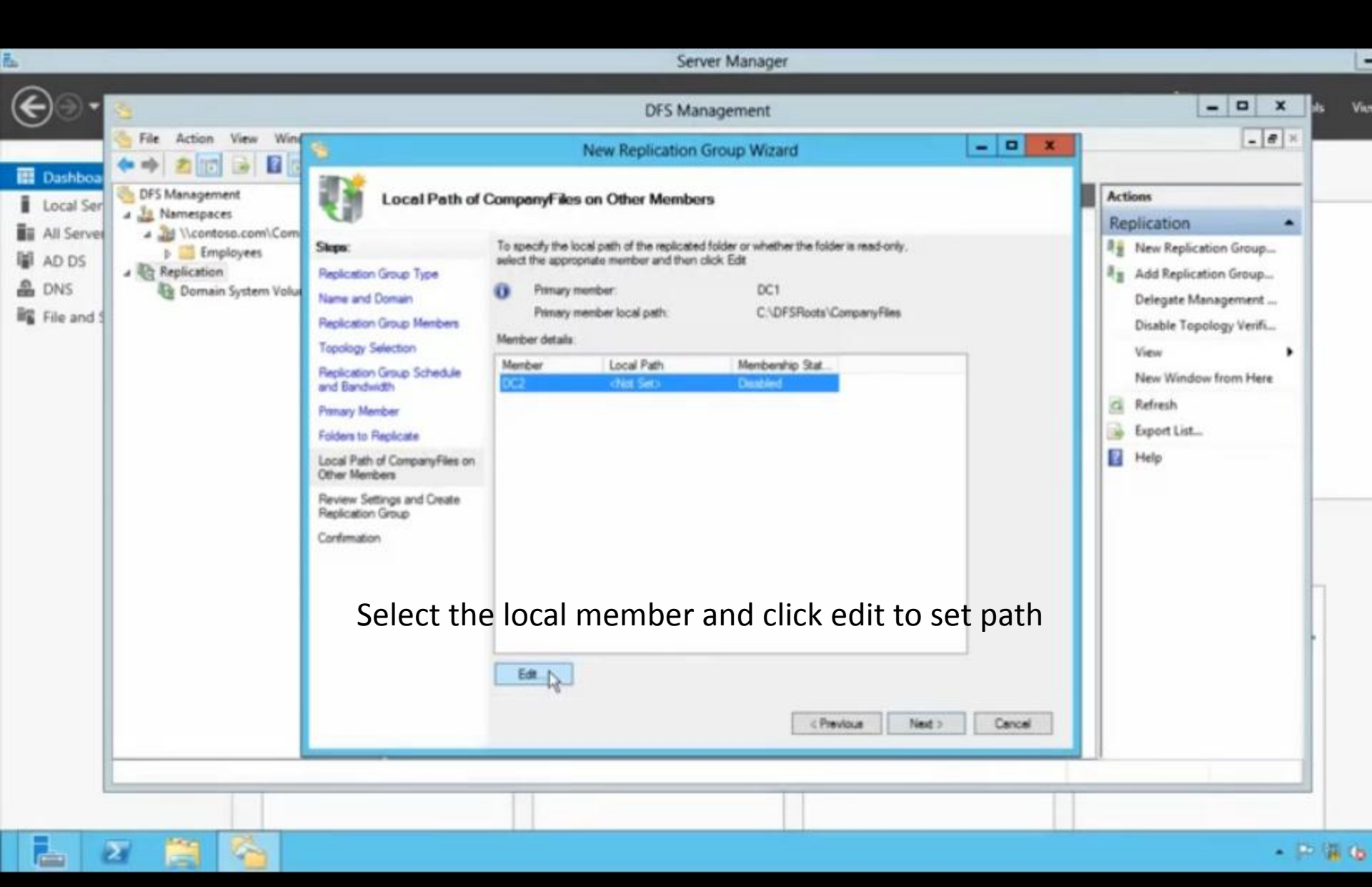

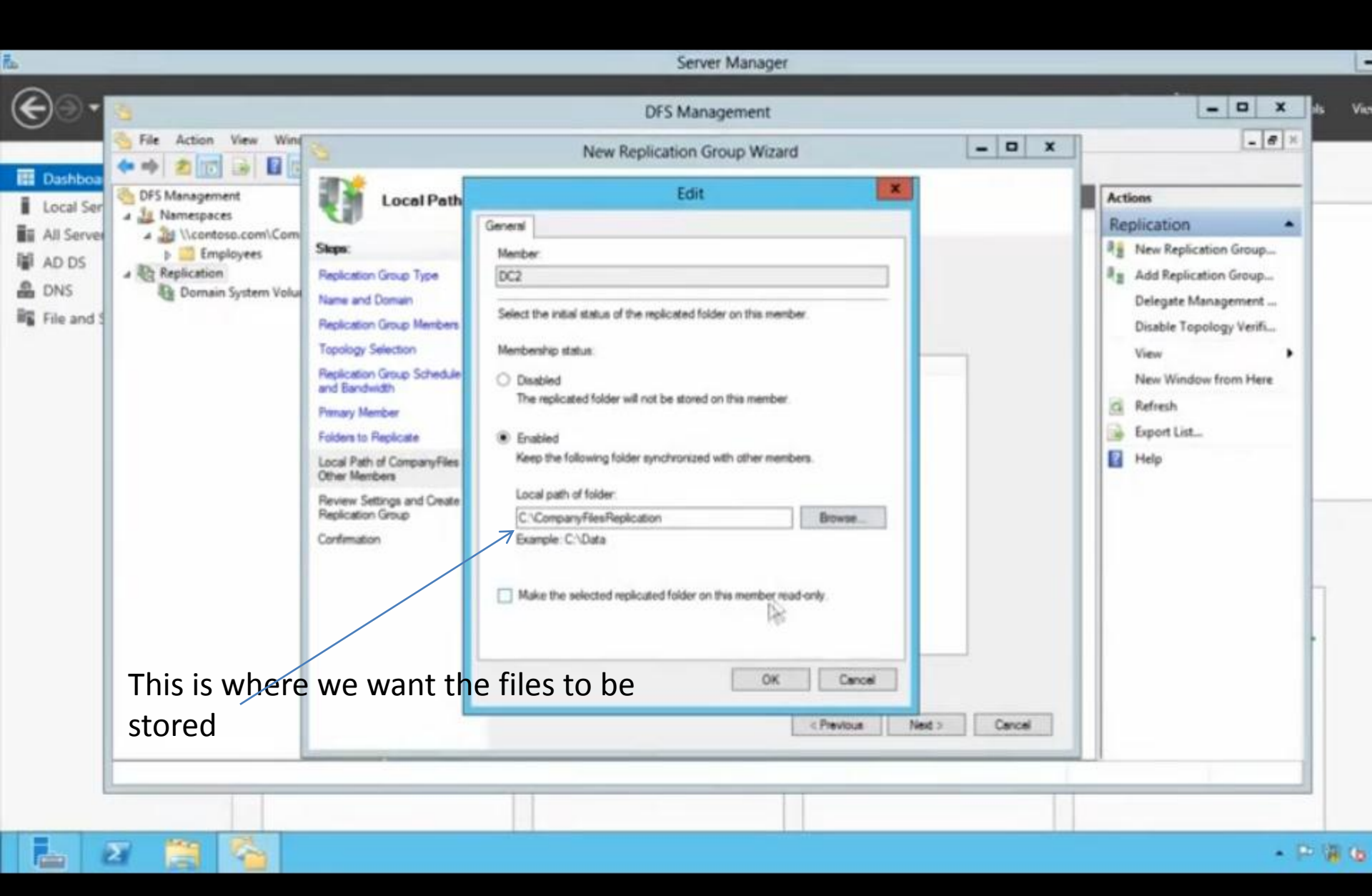

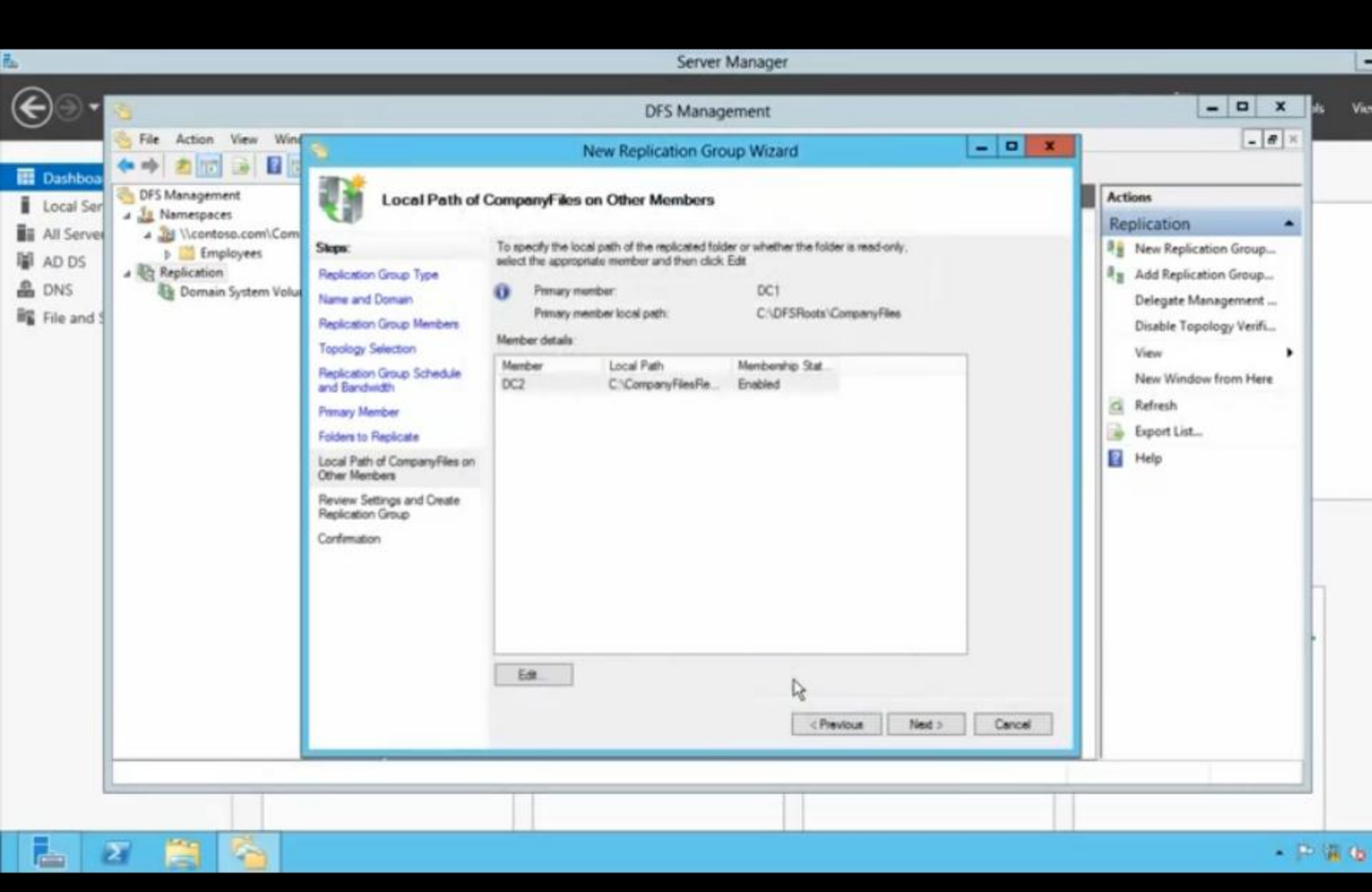

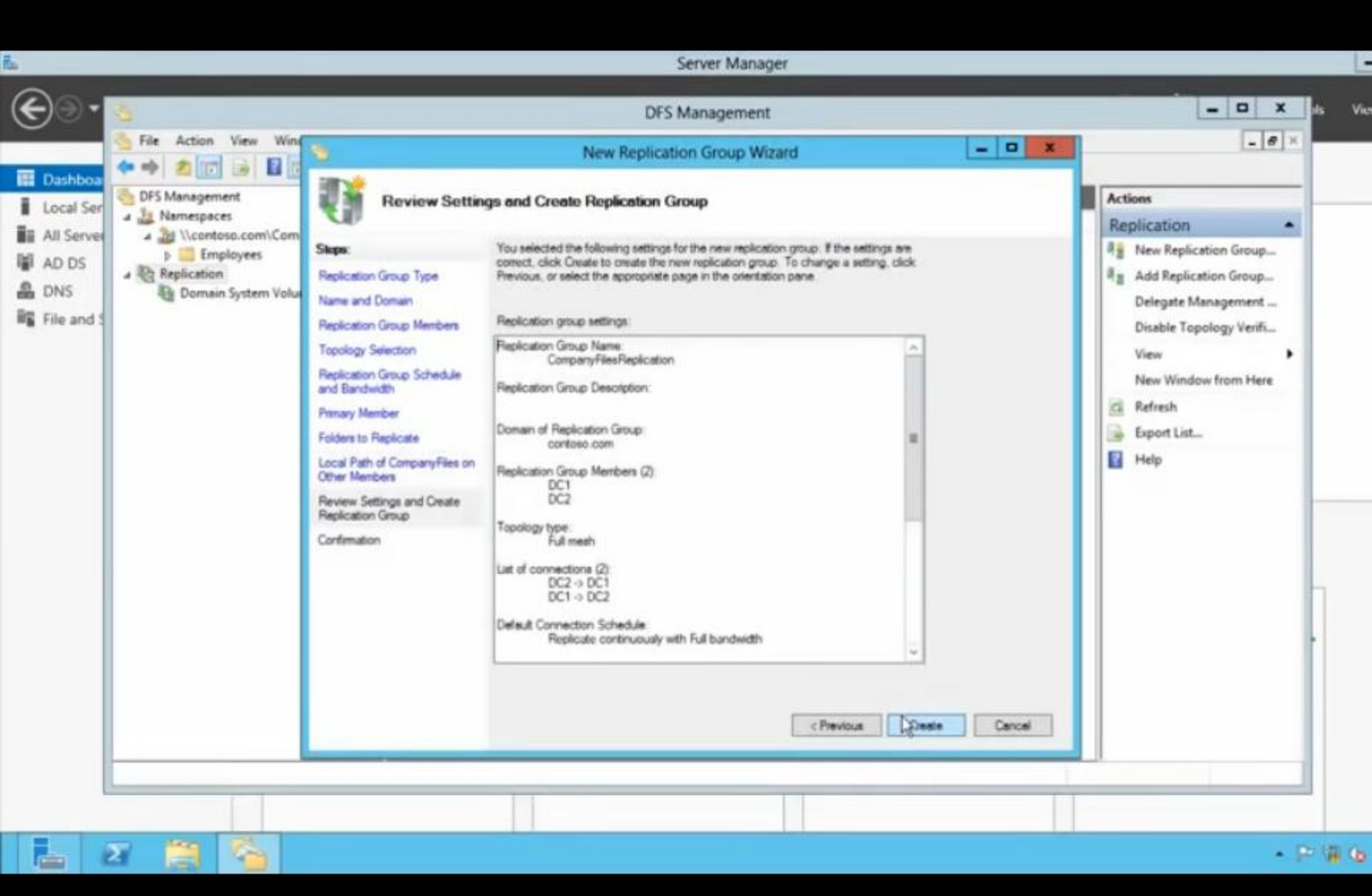

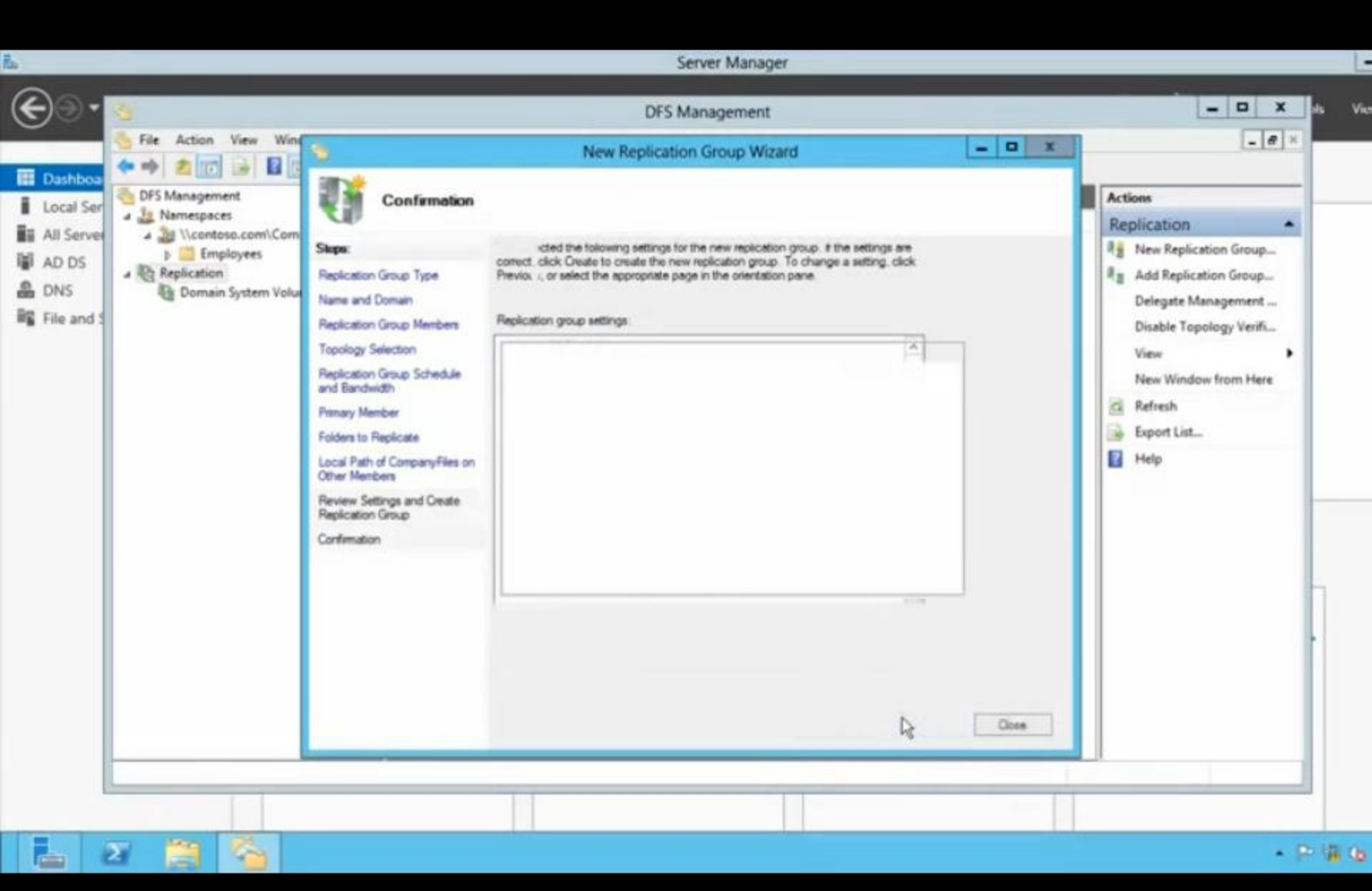

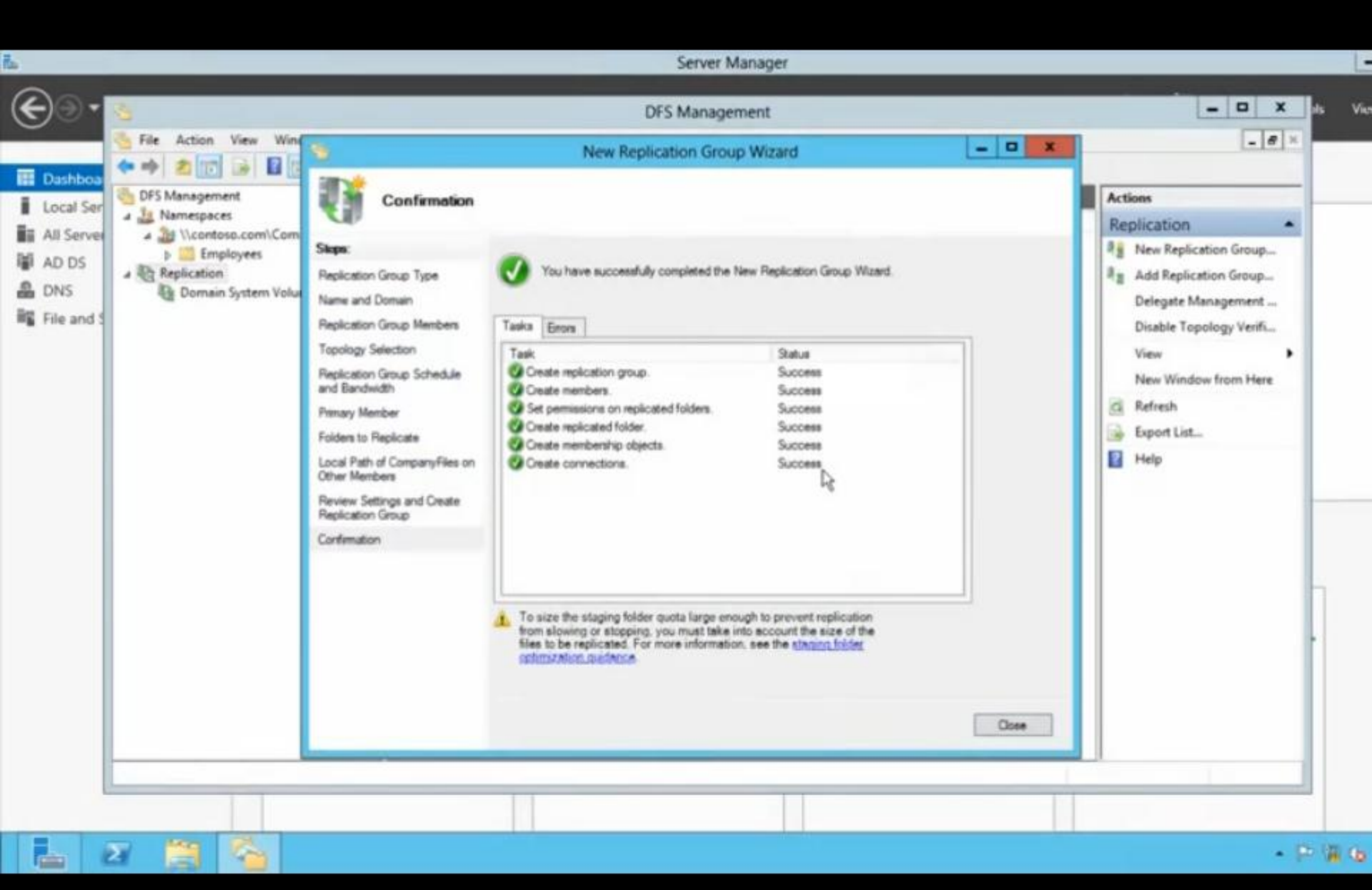

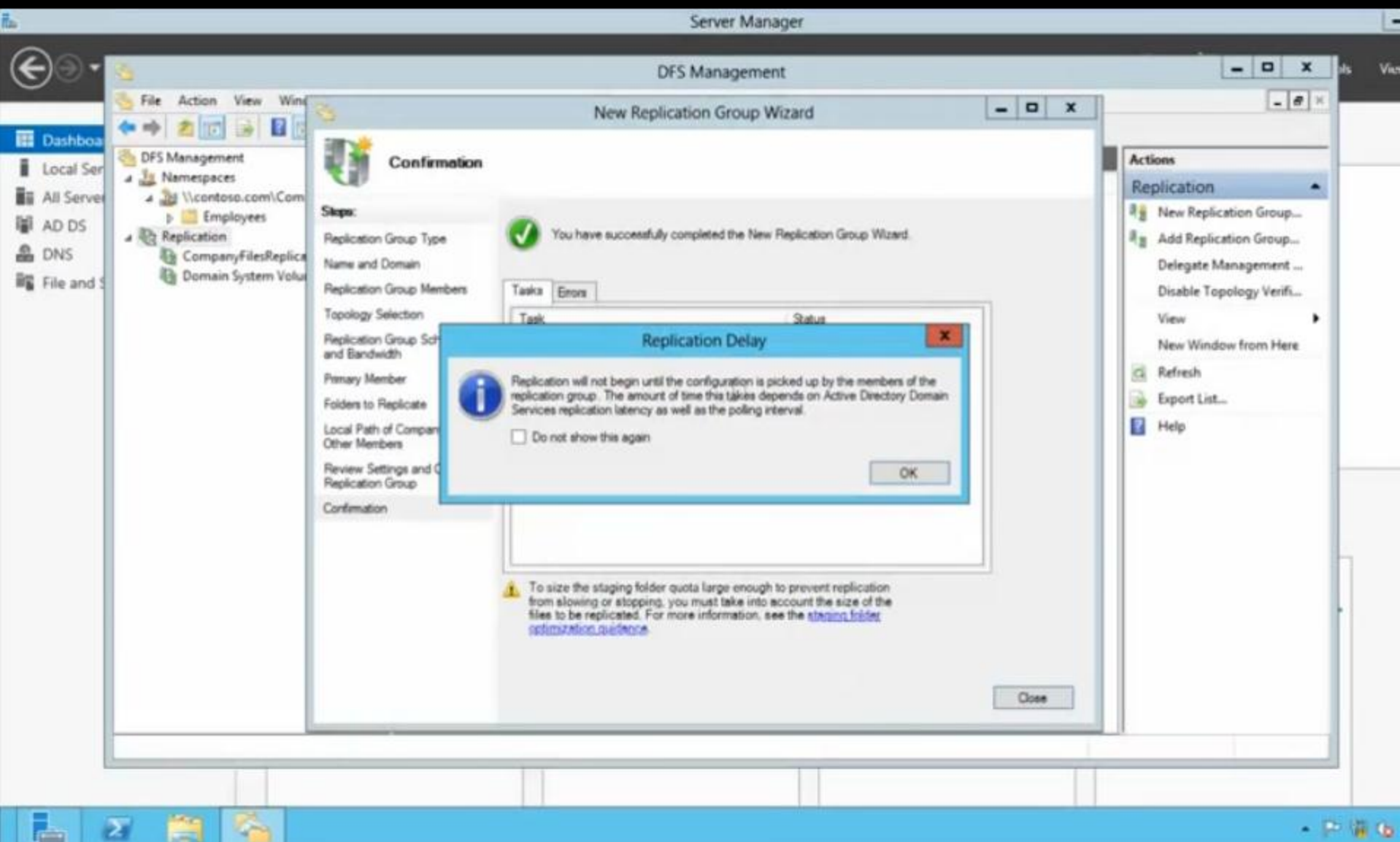

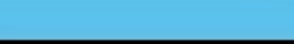

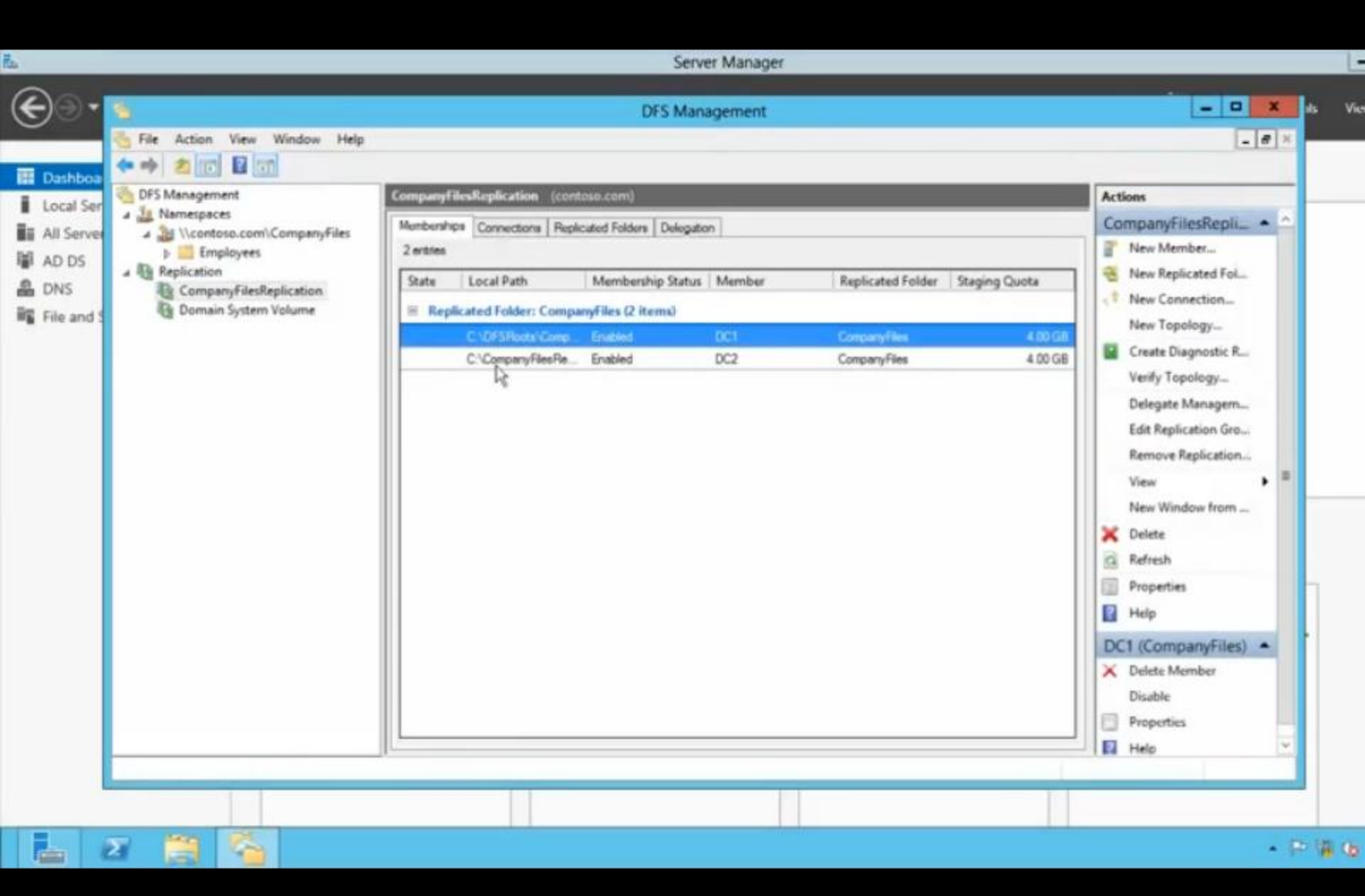

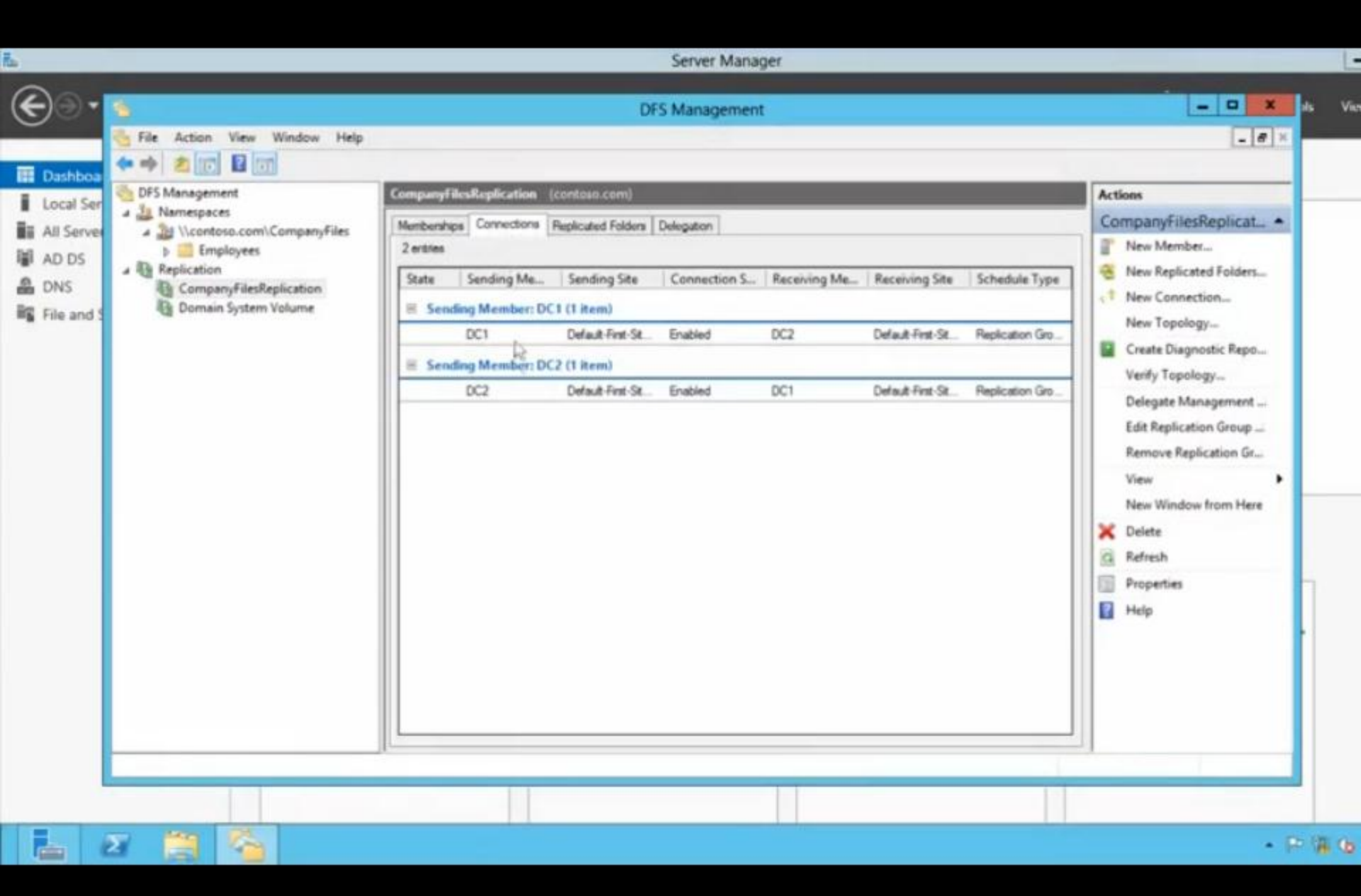

| Si File Action View Window Help                                                                                                    |                                                                                                    | <b>-</b> # ×                                                                                                    |
|----------------------------------------------------------------------------------------------------|----------------------------------------------------------------------------------------------------|----------------------------------------------------------------------------------------------------|
| Ashboa<br>ocal Ser<br>II Server<br>D DS<br>NS<br>Ile and S<br>DFS Management<br>I Namespaces<br>I Namespaces<br>I Server<br>CompanyFilesReplication<br>CompanyFilesReplication<br>Domain System Volume | CompanyFilesReplication       (contours.com)         Memberships       Connections         Parties       State         State       Sending Me         Sending Member: DC1 (1) item)         Connection S       Receiving Me         Connection S       Receiving Site         Sending Member: DC1 (1) item)         Connection S       Default Het/Sit         Properties       Disable         Properties       DC1         Default Het/Sit       Replication Gro         Properties       Default Het/Sit         Defete       Help | Actions CompanyFilesRepli New Member New Replicated Fol New Connection New Topology Create Diagnostic R Verify Topology Create Diagnostic R Verify Topology Delegate Managem Edit Replication Gro Remove Replication View New Window from View New Window from Edit Replicate Now Neglicate Now Properties Properties Properties Properties Properties Properties Properties Properties Properties Properties Neglicate Now Properties Neglicate Now Properties Neglicate Now Properties Properties Properties Properties Properties Properties Properties Properties Neglicate Now Properties Properties |
| Start the replication on this connection now                                                                                                    |                                                                                                    | Leer                                                                                                    |

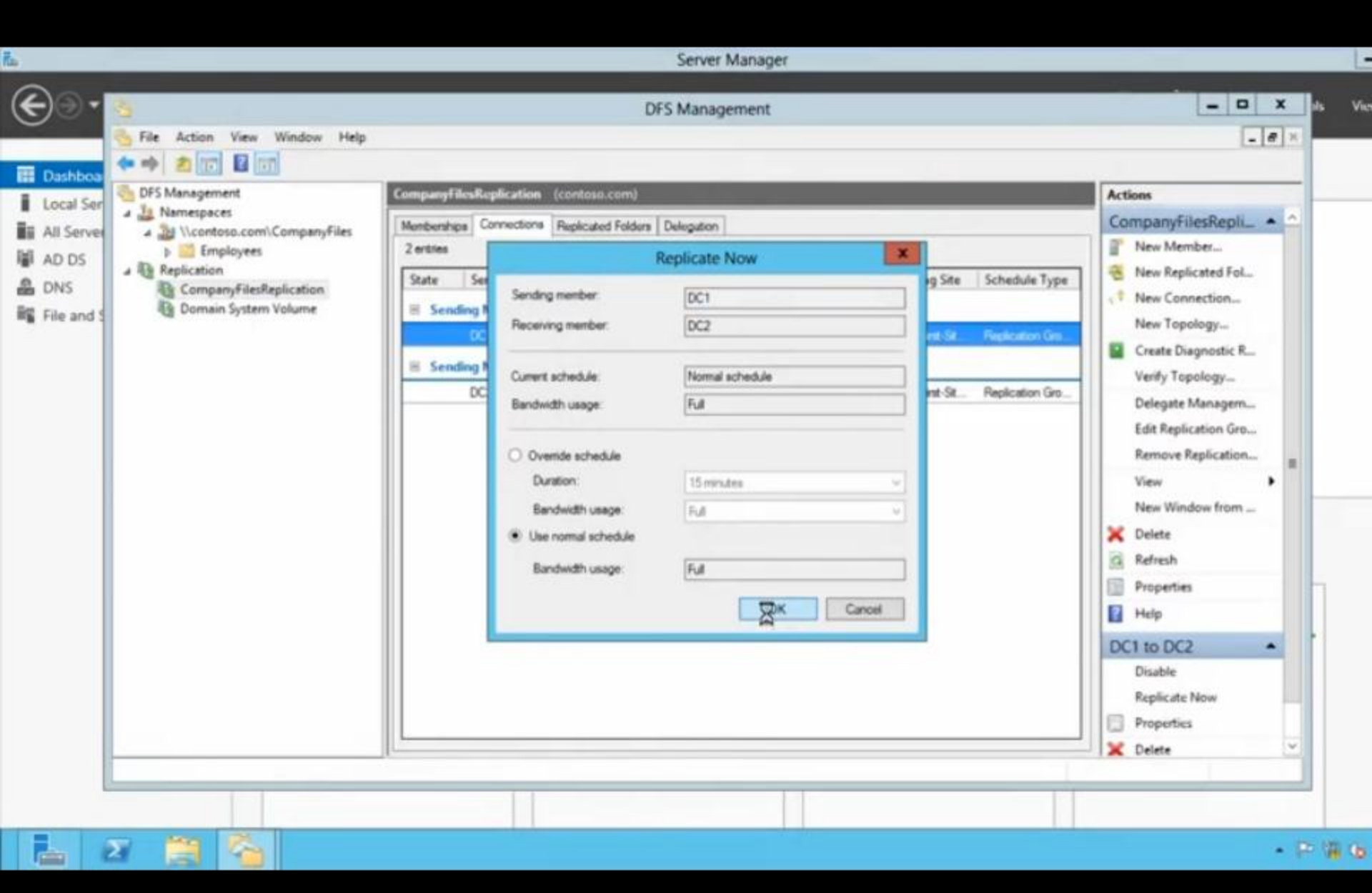

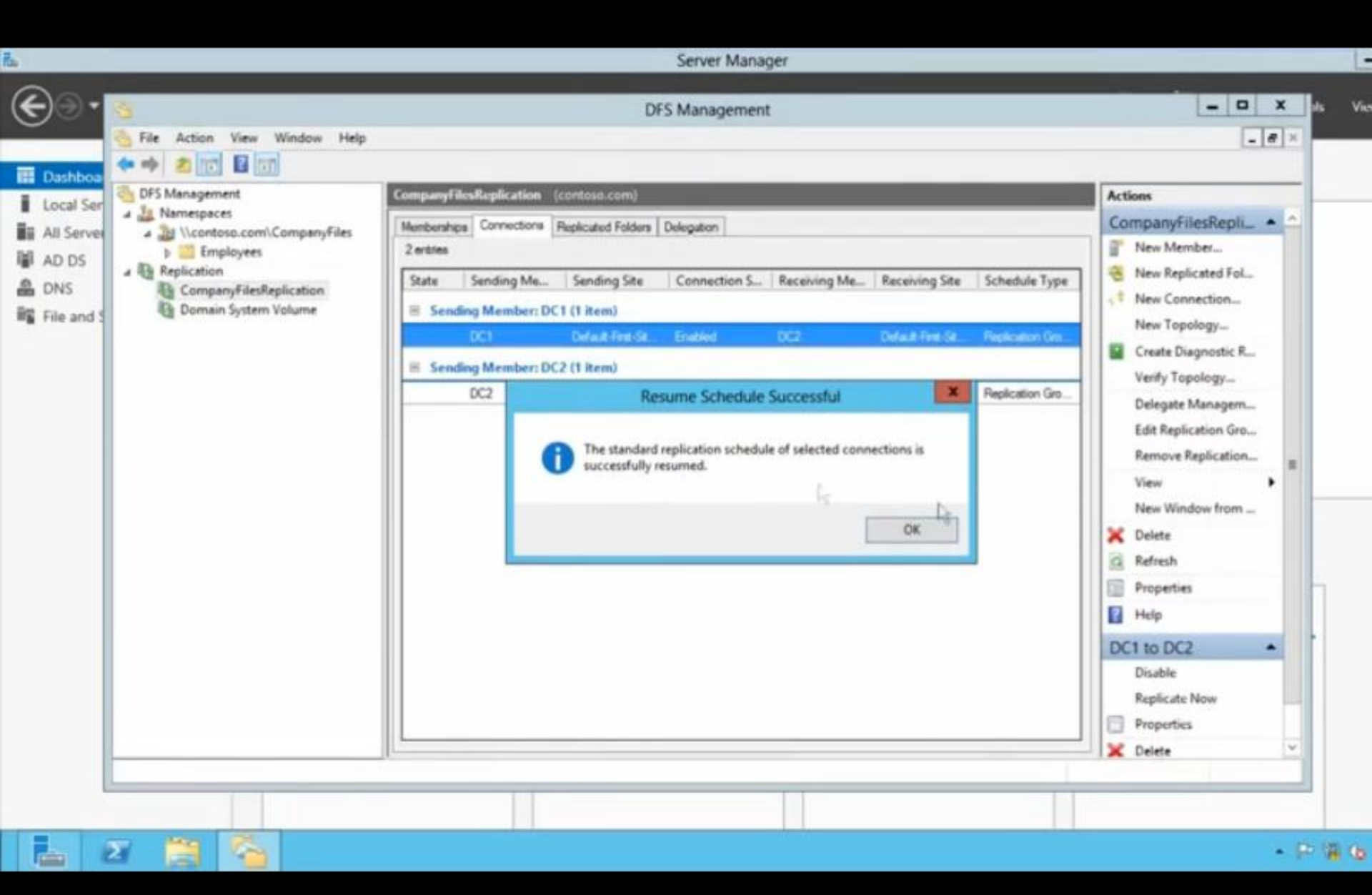